โครงการพัฒนาและปรับปรุงการชำระภาษีบำรุงกรุงเทพมหานคร สำหรับน้ำมันเบนซินและน้ำมันที่คล้ายกัน น้ำมันดีเซลและน้ำมันที่คล้ายกัน และก๊าซปิโตรเลียมจากสถานการค้าปลีก

เสนอ

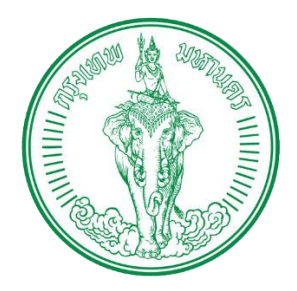

กรุงเทพมหานคร

โดย

PRIME solution and services co...Itd

บริษัท ไพร์ม โซลูชั่น แอนด์ เซอร์วิส จำกัด

Prime Solution and Services Co., ltd.

## สารบัญ

| 1. | การเข้า | ใช้งานระบบการชำระภาษีบำรุงกรุงเทพมหานครสำหรับน้ำมันๆ                               | _ 3 |
|----|---------|------------------------------------------------------------------------------------|-----|
|    | 1.1.    | การเข้าระบบ และการออกจากระบบ                                                       | _ 3 |
| 2. | การบัน  | ทึกแบบยื่นแสดงรายการภาษีบำรุงกรุงเทพมหานครสำหรับน้ำมันฯ (ภน.03)                    | _ 6 |
|    | 2.1.    | การบันทึกแบบยื่นแสดงรายการภาษีบำรุงกรุงเทพมหานครสำหรับน้ำมันฯ (ภน.03)              | _ 6 |
|    | 2.2.    | การตรวจสอบสถานะแบบยื่นแสดงรายการภาษีบำรุงกรุงเทพมหานครสำหรับน้ำมันฯ (ภน.03)        | 10  |
|    | 2.3.    | การเรียกดูรายละเอียดแบบยื่นแสดงรายการภาษีบำรุงกรุงเทพมหานครสำหรับน้ำมันฯ (ภน.03) _ | 15  |
| 3. | การชำ   | ระภาษีบำรุงกรุงเทพมหานครสำหรับน้ำมันฯ                                              | 19  |
|    | 3.1.    | การชำระภาษีบำรุงกรุงเทพมหานครสำหรับน้ำมันฯ ผ่านสำนักงานเขต/กองการเงิน              | 19  |

## 1. การเข้าใช้งานระบบการชำระภาษีบำรุงกรุงเทพมหานครสำหรับน้ำมันๆ

### 1.1. การเข้าระบบ และการออกจากระบบ

- 1) คลิกที่เว็บเบราเซอร์ Google Chrome, Mozilla Firefox หรือ Microsoft Edge
- 2) ใส่ URL : <u>https://oiltax.bangkok.go.th/</u>
- ระบบจะแสดงหน้าจอหน้าแรกของระบบภาษีบำรุงกรุงเทพมหานครสำหรับน้ำมันฯ ซึ่งจะแสดง ข่าวสารต่างๆ ที่เกี่ยวข้องกับระบบ, กฎหมายที่เกี่ยวข้อง, ข้อมูลสำหรับงานเขต และ FAQ ถาม-ตอบ ดังรูป
- 4) คลิกปุ่ม "เข้าสู่ระบบ"

| ำหรับน้ำมันเบนซินและนำมันที่คล้ายกัน นำมันดีเซลแล      | น้ำมันที่คล้ายกัน และก๊าซปิโตรเลียมจากสถานการค้าปลีก |                                                   |                                |                                                              |
|--------------------------------------------------------|------------------------------------------------------|---------------------------------------------------|--------------------------------|--------------------------------------------------------------|
|                                                        |                                                      |                                                   |                                | 💄 เข้าสู่ระบบ 🚇 เข้าสู่ระบ                                   |
|                                                        |                                                      |                                                   |                                |                                                              |
|                                                        | 15                                                   | And And And And And And And And And And           |                                | ข้อมูลผุ้ประกอบการ                                           |
|                                                        | A A A                                                | A                                                 | F                              | กฎหมายที่เที่ยวข้อง                                          |
|                                                        |                                                      |                                                   | 0                              | ข้อมูลสำนักงานเขต                                            |
| Carl                                                   |                                                      |                                                   | P                              | FAQ ถาม – ตอบ                                                |
| ข่าวภาษีน้ำมัน                                         |                                                      |                                                   |                                | ň                                                            |
|                                                        |                                                      | 3.2                                               |                                |                                                              |
| ถลกหนังคอร์รัปชัน : ผ้ายค้านอิสระวางยุทธศาสตร์เชิงรุก  | เบิดโครงสร้างราคาน้ำมันไทยจ่ายอะไรบ้างใน 1 ลิตร      | แก้ พ.ร.บ. กทม.เก็บภาษีเพิ่ม ขอขึ้นภาษีน้ำมัน-บุห | รี <mark>่-ค่าพักโรงแรม</mark> | ททม.เสนอแก้ พ.ร.บ.บริหาร ททม. คิดเก็บภาษีบุหรี่-ไรงแรม-น้ำมั |
| 23/02/2564                                             | 17/02/2564                                           | 17/02/2564                                        |                                | 22/02/2564                                                   |
| เกี่ยวกับภาษีน้ำมัน                                    |                                                      |                                                   |                                | ทั้ง                                                         |
| จับตา "เบียร์-น้ำมัน" ต้นเหตุ สรรพสามิตรีดภาษีหลุดเป้า |                                                      |                                                   |                                | 22/02/                                                       |
| คลังขึ้นกาษีน้ำมันขันราคาขายปลีกไม่เปลี่ยน             |                                                      |                                                   |                                | 27/01/                                                       |
| ทำใมราคาน้ำมันในมาเลเซียถูกกว่าไทย                     |                                                      |                                                   |                                | 27/01/                                                       |
| นโยบายความเป็นส่วนตัว                                  |                                                      |                                                   |                                | ทั้ง                                                         |
| นโยบายความเป็นส่วนตัวกรุงเทพมหานคร                     |                                                      |                                                   |                                | 23/02/                                                       |
|                                                        |                                                      |                                                   |                                |                                                              |

Prime Solution and Services Co., ltd.

5) ระบบแสดงหน้าจอการเข้าสู่ระบบชำระภาษีบำรุงกรุงเทพมหานครสำหรับน้ำมันฯ ดังรูป

| สำหรับน้ำมันเบนชินและน้ำมันที่คล่<br>น้ำมันดีเซลและน้ำมันที่คล้ายก้<br>และก๊าซปิโตรเลียมจากสถานการค้ | ันคร<br>ก้ายกัน<br>ั้น<br>่าปลีก |
|----------------------------------------------------------------------------------------------------|----------------------------------|
| อีเมล                                                                                                |                                  |
| รหัสผ่าน                                                                                             | 0                                |

- ระบุข้อมูลชื่อผู้ใช้ (Username) ในช่องอีเมล และระบุรหัสผ่าน (Password) ในช่องรหัสผ่าน จากนั้นคลิกปุ่ม "เข้าสู่ระบบ"
- ระบบตรวจสอบข้อมูลผู้ใช้ (Username) และรหัสผ่าน (Password) กรณีที่ข้อมูลดังกล่าวถูกต้อง ระบบจะแสดงหน้าจอระบบชำระภาษีบำรุงกรุงเทพมหานครสำหรับน้ำมันๆ สำหรับผู้ประกอบการ ดังรูป

| ะเบียนสถาน<br>รหรือ                     | ແບບ                                             | แจ้งข้อมู | ลจัดทำทะเบียน   | เสถานการค้าปลีก (กน.01) |                        |                             |                           |            |       |           |              |  |
|-----------------------------------------|-------------------------------------------------|-----------|-----------------|-------------------------|------------------------|-----------------------------|---------------------------|------------|-------|-----------|--------------|--|
| ามการศักปลีก<br>าาษีบำรุง<br>เับน้ำมันๆ | แบบแจ้งข้อมูลจัดทำทะเบียนสถานการด้าปลึก (กน.01) |           |                 |                         |                        |                             |                           |            |       |           |              |  |
| หมหานคร                                 |                                                 | ลำดับ     | วันที่ลงทะเบียน | เลขทะเบียน              | เลขประจำตัวผู้เสียภาษี | ชื่อผู้ประกอบการ            | จำนวนสถานการค้าปลีก (ราย) | สถานะ      | ภน.01 | ໃບรັບແຈ້ຈ | จัดการ       |  |
| บเงินคืน                                |                                                 | 1         | 21/01/2566      | 5037-66-01002           | 3101103267001          | บริษัท ซัสโก้ จำกัด (มหาชน) | 2                         | 58933988U  |       |           | (B garana)   |  |
| ักรุง<br>ถึงน้ำมันๆ                     |                                                 | 2         | 21/01/2566      | 5037-66-01001           | 3101103267001          | บริษัท ซัสไภ้ จำกัด (มหาชน) | 1                         | JONICINGU  |       |           | (Depresente) |  |
|                                         |                                                 | 22        |                 |                         | 21011022(2001          | . The Mark States ( and a s | 1                         | CORPORED L |       |           | (2)          |  |

89 Cosmo Office Park Building, Floor 6 Room I, Popular Road, Tambol Banmai, Pakkred, Nonthaburi 11120

Tel. 0 2059 0471 - 2 Fax 0 2059 0473 www.primes.co.th

8) กรณีที่ต้องการออกจากระบบ ให้ดำเนินการคลิกที่อีเมล จากนั้นเลือก "ออกจากระบบ" ดังรูป

| 🔊 ระบบขำระเ                                                    | กาษีบำรุงกรุงเทพมหานคร           |                                                |                  |            |                                    |                  |                           |            |              |                 |
|----------------------------------------------------------------|----------------------------------|------------------------------------------------|------------------|------------|------------------------------------|------------------|---------------------------|------------|--------------|-----------------|
| 🗧 🤍 สำหรับน้ำมันเ                                              | เบนซินและน้ำมันที่คล้ายกัน น้ำมั | นดีเซลและน้ำมันที่คล้ายกัน และก๊าชปิโตรเลียมจา | ากสถานการค้าปลีก | ı          |                                    |                  |                           |            | tiew_291     | 6@hotmail.com - |
|                                                                |                                  |                                                |                  |            |                                    |                  |                           |            | โปรไฟล์      |                 |
| แบบแจ้งข้อมูลจัดทำทะเบียนสถาน<br>อารอ้าปรือ (อน 01)            |                                  |                                                |                  |            |                                    |                  |                           |            | เปลี่ยนรหัส  | ผ่าน            |
| แบบแต้งการเลิกกิจการหรือ                                       | แบบแจ้งข้อมูลจัดทำทะเ            | บียนสถานการค้าปลีก (ภน.01)                     |                  |            |                                    |                  |                           |            | จัดการผู้ดูแ | a               |
| เปลี่ยนแปลงข้อมูลสถานการค้าปลีก<br>(อน การ)                    |                                  |                                                |                  |            |                                    |                  |                           |            | ออกจากระ     | ບບ              |
| (mi.uz)                                                        | แบบแจ้งข้อมูลจัดทำทะเบียน        | สถานการค้าปลีก (ภน.01)                         |                  |            |                                    |                  |                           |            |              | _               |
| แบบออนแลงงายกามการบาง<br>กรุงเทพมหานครสำหรับน้ำมันๆ<br>(กน.03) |                                  |                                                |                  |            |                                    |                  | 🕒 ຍື່ນຄນ.01               | ส ส่งแบบ   | 2 คันหา 🗎    | ลบรายการ        |
| ขำระภาษีบำรุงกรุงเทพมหานคร                                     |                                  | ล้ำดับ                                         | วันที่ลงทะเบียน  | เลขทะเบียน | เลขประจำตัวผู้เสียภา <del>ษี</del> | ชื่อผู้ประกอบการ | จำนวนสถานการค้าปลีก (ราย) | สถานะ ภน.0 | 1 ໃບรັບແຈ້ຈ  | จัดการ          |
| สำหรับนำมันๆ                                                   |                                  |                                                |                  | ไม่พบข้    | ອນູຄ                               |                  |                           |            |              |                 |
| ้นบบพองมหารองของบเงนหน                                         |                                  |                                                |                  |            |                                    |                  |                           |            |              |                 |
| ประวัติการชำระภาษีบำรุง<br>กรุงเทพมหานครสำหรับน้ำมันฯ          | เลือก 0 / 0 รายการ               |                                                |                  |            |                                    |                  |                           |            | e e          | « 3 33          |
| สถานการค้าปลึกทั้งหมด                                          |                                  |                                                |                  |            |                                    |                  |                           |            |              |                 |

 ระบบแสดงข้อความสอบถามเพื่อยืนยันการออกจากระบบ คุณต้องการออกจากระบบใช่หรือไม่ จากนั้นคลิกปุ่ม "ตกลง" (กรณีที่ต้องการยกเลิกการออกจากระบบ คลิกปุ่ม "ยกเลิก") ดังรูป

| (c) ระบบขำระ<br>สำหรับน้ำมัก                                                                                                    | ะภาษีบำรุงกรุงเทพมหานคร<br>มเบนซินและน้ำมันที่คล้ายกัน น้ำม่ | ว์นดีเซลและน้ำมันที่คล้ายกัน และก๊าซปิ | โครเลียมจากสถานการค้าปลึก                                        |                  |                           |             |           |          |            |
|----------------------------------------------------------------------------------------------------|--------------------------------------------------------------|----------------------------------------|------------------------------------------------------------------|------------------|---------------------------|-------------|-----------|----------|------------|
| แบบแจ้งข้อมูลจัดทำทะเบียนสถาน<br>การค้าปลีก (กน.01)                                                                                        | แบบแจ้งข้อมูลจัดทำทะ                                         | เบียนสถานการค้าปลีก (ภน.01)            |                                                                  |                  |                           |             |           |          |            |
| แบบแขงการแลกกังการหาย<br>เปลี่ยนแปลงข้อมูลสลานการค้าปลีก<br>(กน.02)<br>แบบขึ้นแสดงรายการกาษีบำรุง<br>กรุงเทพมหานครลำหรับน้ำมันๆ<br>(กม.03) | แบบแจ้งข้อมูลจัดทำทะเบียเ                                    | เสถานการค้าปลีก (ภน.01)                |                                                                  |                  | (O funu.01)               | A sharrow ( | 2 คับหา 💼 | דרחטרנטה | ermalcom - |
| ข้าระภาษีบำรุงกรุงเทพมหานคร<br>สำหรับน้ำมันๆ                                                                                               | 0                                                            | สำคับ                                  | สังสื่อหมุดถึงหา เอมรมเกิดหา เอมรไทยส่งสังสังสัมองถึ             | ชื่อผู้ประกอบการ | จำนวนสถานการค้าปลีก (ราย) | สถานะ ภน.0  | ໃນຈັບແຈ້ຈ | จัดการ   |            |
| แบบฟอร์มดำร้องขอรับเป็นสืบ                                                                                                    |                                                              |                                        | (1)                                                              |                  |                           |             |           |          |            |
| ประวัติการข่าระกาษีบำรุง<br>กรุงเทพมหานตรทำหรับน้ำมันร<br>สถานการค้าปลึกทั้งหมด                                                            | เลือก 0 / 0 าวยการ                                           |                                        | คุณต้องการออกจากระบบใช่หรือไม่<br>คุณต้องการออกจากระบบใช่หรือไม่ |                  |                           |             |           |          |            |
|                                                                                                    |                                                              |                                        |                                                                  |                  |                           |             |           |          |            |

### 2. การบันทึกแบบยื่นแสดงรายการภาษีบำรุงกรุงเทพมหานครสำหรับน้ำมันฯ (ภน.03)

ผู้ประกอบการ สามารถยื่นแบบแสดงรายการภาษีบำรุงกรุงเทพมหานครสำหรับน้ำมันฯ (ภน.03) และ ชำระภาษีบำรุงกรุงเทพมหานครสำหรับน้ำมันฯ ภายในวันที่ 15 ของทุกเดือน โดยมีขั้นตอน ดังนี้

## 2.1. การบันทึกแบบยื่นแสดงรายการภาษีบำรุงกรุงเทพมหานครสำหรับน้ำมันฯ (ภน.03)

- 1) คลิกที่เมนู "แบบยื่นแสดงรายการภาษีบำรุงกรุงเทพมหานครสำหรับน้ำมันฯ (ภน.03)"
- 2) ระบบแสดงหน้าจอการยื่นแบบแสดงรายการภาษีบำรุงกรุงเทพมหานครสำหรับน้ำมันฯ (ภน.03)
- 3) คลิกปุ่ม "ยื่นภน.03"

| (1) ระบบชำระภ<br>สำหรับน้ำมันเบ                                        | าษีบำรุงกรุงเท<br>เนซินและน้ำมันที | าพมหาน<br>1่คล้ายกัน | เคร<br>น้ำมันดีเซลแล | เะน้ำมันที่คล้ายกัเ | <i>น</i> และก๊าซปิโตรเลียม | จากสถานการค้าปลีก | tiew              | _2916@hotmail.com |
|------------------------------------------------------------------------|------------------------------------|----------------------|----------------------|---------------------|----------------------------|-------------------|-------------------|-------------------|
| แบบแจ้งข้อมูลจัดทำทะเบียนสถาน<br>การค้าปลึก (ภน.01)                    | แบบยื่นแสด                         | จงรายกา              | ารภาษีบำรุง          | กรุงเทพมหานค        | ารสำหรับน้ำมัน (ม          | กน.03)            |                   |                   |
| แบบแจ้งการเลิกกิจการหรือ<br>เปลี่ยนแปลงข้อมูลสถานการค้าปลีก<br>(ภน.02) | รายการแบบยื่                       | ในแสดงรา             | เยการภาษีบำรุ        |                     |                            |                   |                   |                   |
| แบบยื่นแสดงรายการภาษีบำรุง<br>กรุงเทพมหานครสำหรับน้ำมันฯ               |                                    |                      |                      |                     |                            |                   | 🕒 ຍື່ນກນ.0        | 3 🔍 ค้นหา         |
| (ກນ.03)<br>ສັດຮະດວລີມີຄຣະດອະນາສາຫານສາມອານຸດຣ                           | ลำดับ                              | ปี                   | เดือน                | รอส่งแบบ            | รอตรวจสอบ                  | ตรวจสอบแล้ว       | ไม่ผ่านการตรวจสอบ | จัดการ            |
| ชาวองกายบารุงการุงเทพมหานคง<br>สำหรับน้ำมันๆ                           |                                    |                      |                      |                     | ไม่พบข้อมูล                |                   |                   |                   |
| แบบฟอร์มคำร้องขอรับเงินคืน                                             | จำนวนทั้งหมด 0                     | รายการ               |                      |                     |                            |                   |                   |                   |
| ประวัติการชำระภาษีบำรุง<br>กรุงเทพมหานครสำหรับน้ำมันฯ                  | U TRAFFICIANNI O                   | 2101112              |                      |                     |                            |                   | «                 | « « » »»          |

- ระบบแสดงหน้าจอการบันทึกข้อมูลแบบยื่นแสดงรายการภาษีบำรุงกรุงเทพมหานครสำหรับ น้ำมันฯ (ภน.03) โดยมีขั้นตอนการระบุข้อมูล ดังนี้
  - เลือกชื่อสถานการค้าปลีกที่ต้องการยื่นแบบ ภน.03
  - เลือกปี และเดือนที่ต้องการยื่นแบบ\*
  - ระบุข้อมูลงบเดือนแสดงการรับ-จ่ายน้ำมัน/ก๊าซปิโตรเลียม โดยเลือกข้อมูล "รายการ น้ำมัน/ก๊าซปิโตรเลียม"
  - ระบุข้อมูลยอดยกมา (ลิตร)
  - ระบุข้อมูลปริมาณน้ำเข้า (ลิตร)
  - ระบุข้อมูลปริมาณจำหน่าย (ลิตร)
  - ระบบจะคำนวณข้อมูลคงเหลือยกไป (ลิตร) ให้อัตโนมัติ จากนั้นคลิกปุ่ม "เพิ่มรายการ"
  - ระบบแสดงข้อมูลรายการน้ำมัน/ก๊าซปิโตรเลียมที่จำหน่ายได้ พร้อมทั้งแสดงยอดเงินภาษีที่ ต้องชำระ และ/หรือเงินเพิ่ม (ถ้ามี)
  - ระบุข้อมูลผู้มีอำนาจลงนาม/ผู้รับมอบอำนาจ (ไม่จำเป็นต้องระบุ)

- แนบไฟล์เอกสารงบเดือนแสดงรายรับ-จ่ายน้ำมัน/ก๊าซปิโตรเลียม (ไม่จำเป็นต้องระบุ)
- ตรวจสอบความถูกต้องของข้อมูล จากนั้นคลิกปุ่ม "บันทึก"

| ∉ 🍈 | ระบบชำระภา<br>สำหรับน้ำมันเบน | เษีบำรุง<br>มชินและ | มกรุงเทพมหานคร<br>น้ำมันที่คล้ายกัน น้ำ                                                   | i<br>มันดีเซลและน้ำมั                  | นที่คล้ายกัน และก๊       | าซปิโตรเลียมจ   | ากสถานการค้าปลีก                                            |                     | tiew_2916@           | )hotmail.com |
|-----|-------------------------------|---------------------|-------------------------------------------------------------------------------------------|----------------------------------------|--------------------------|-----------------|-------------------------------------------------------------|---------------------|----------------------|--------------|
|     |                               | แบบย์               | ี<br>ขึ้นแสดงรายการ <i>ร</i>                                                              | าษีบำรุงกรุงเท                         | เพมหานครสำห              | รับน้ำมัน (ภ    | น.03)                                                       |                     |                      |              |
|     |                               | 🕂 ข้อ               | มูลผู้ประกอบการ                                                                           |                                        |                          |                 |                                                             |                     |                      |              |
|     | l i                           | ข้อมูลสเ            | ถานการค้าปลีก                                                                             |                                        |                          |                 |                                                             |                     |                      |              |
|     |                               |                     | ชื่อสถานการค้                                                                             | <b>ำปลึก</b> : บริษัทปตท               | . จำกัด (มหาชน) เขตคล    | าองเตย          |                                                             | •                   |                      |              |
|     |                               |                     |                                                                                           | <b>1</b> : 2566 ▼                      | เดือน: มกร               | าคม             | • สถานะการยื่น                                              | แบบ : ภายในกำ       | หนดเวลา              |              |
|     |                               | งบเดี               | อนแสดงการรับ-จ่าย                                                                         | เน้ำมัน / ก๊าซปิโต                     | รเลียม ประจำเดือา        | มมกราคม 256     | 56                                                          |                     |                      |              |
|     |                               |                     | รายการน้ำมัน/ กรุ<br>ก๊าซปิโตรเลียม :<br>ยอดยกมา :<br>(สิตร)<br>ปริมาณจำหน่าย :<br>(สิตร) | ณาเลือกน้ำมัน/ก๊าซปิ                   | โตรเลียม<br>10,0<br>21,0 | ×<br>20.00      | ปริมาณนำเข้า :<br>(ลิตร)<br>คงเหลือยกไป : 4,000.0<br>(ลิตร) | 0                   | 1                    | .5,000.00    |
|     |                               |                     | a .š v 1                                                                                  |                                        |                          | + เพิ่มรายการ)  |                                                             |                     | -a 4.                |              |
|     |                               | ลาดบ                | ชนด/นามนกาช                                                                               | คงเหลอยกมา<br>(ลิตร)                   | ปรมาณนาเขา<br>(ลิตร)     | รวมรบ<br>(ลิตร) | ปรมาณการจาหนาย<br>(ลิตร)                                    | รวมจาย<br>(ลิตร)    | คงเหลอยกเป<br>(ลิตร) | จดการ        |
|     |                               | 1                   | น้ำมันเบนซิน 95                                                                           | 10,000.00                              | 15,000.00                | 25,000.00       | 21,000.00                                                   | 21,000.00           | 4,000.0              | 0 💼 ລບ       |
|     |                               | 2                   | นามนเบนชน 91                                                                              | 20,000.00                              | 15,000.00                | 35,000.00       | 32,000.00                                                   | 32,000.00           | 3,000.0              | 0 (1 au)     |
|     |                               | รายก                | าารนำมัน/ก๊าซปิโตรเ<br>น้ำมัน/ถ้า                                                         | ลียมที่จำหน่ายได้<br>ชาโตรเลียน (ชนิด) | ດຳນ                      | າາ (ລືສະ)       | ถัตรากานีวิตรละ (                                           | (1030)              | ถ้ามาม               | 1.311        |
|     |                               | al into             | 10 10 10/11 1                                                                             |                                        | 014                      |                 |                                                             | 0 111               | (บาท)                | (สตางค์)     |
|     |                               | 1                   | น้ำมันเบนซิ <mark>น</mark> 95                                                             |                                        |                          | 21,000.00       |                                                             | 0.05                | 1,050                | 00           |
|     |                               | 2                   | น้ำมันเบนซิน 91                                                                           |                                        |                          | 32,000.00       |                                                             | 0.05                | 1,600                | 00           |
|     |                               |                     |                                                                                           |                                        | a. d. , v                |                 | i adv <u>o</u> ao                                           | รวม                 | 2,650                | 00           |
|     |                               | ដូរី                | อำนาจลงนาม/ผู้รับมอบอ่                                                                    | ำนาจ :                                 | U JEIN KATAN ( JUUK      | 1.5 //0//04/07  | ยอดเงินภาษี                                                 | ที่ต้องชำระทั้งสิ้น | 2,650                | 00           |
|     |                               | เอกส                | กรประกอบ                                                                                  |                                        |                          |                 |                                                             |                     | 6                    |              |
|     |                               | ลำดับ               |                                                                                           | รายการเอกสาร                           |                          |                 | เอกสารแนบ                                                   |                     |                      |              |
|     |                               | 1                   | เอกสารงบเดือนแสด                                                                          | งรายรับ-จ่ายน้ำมัน/ก๊                  | าซปิโตรเลียม             |                 |                                                             |                     | Ű                    | .นบไฟล์      |
|     |                               |                     |                                                                                           |                                        | บันทีเ                   |                 | กเลิก                                                       |                     |                      |              |

 ระบบแสดงข้อความบันทึกรายการสำเร็จ พร้อมแสดงรายการยื่นแบบ ภน.03 โดยมีสถานะ "สร้าง"

| (1) ระบบชำระภ<br>สำหรับน้ำมันเบ<br>สาหรับน้ำมันเบ                                                         | าษีบำรุ<br>มนซินและ                                                                                                    | งกรุงเทา<br>ะน้ำมันที่ค | พมหานคร<br>เล้ายกัน น้ำมันเ | ดีเซลและน้ำมันที่ค | าล้ายกัน และก๊าซปิโตรเลียมจากสถาน    | การค้าปลึก           |       | tiew_2916@ | Þhotmail.com 👻 |
|----------------------------------------------------------------------------------------------------|----------------------------------------------------------------------------------------------------|-------------------------|-----------------------------|--------------------|--------------------------------------|----------------------|-------|------------|----------------|
| แบบแจ้งข้อมูลจัดทำทะเบียนสถาน<br>การค้าปลีก (ภน.01)                                                       | ແບບ                                                                                                    | ยื่นแสดง                | งรายการภาษี                 | รู่บำรุงกรุงเทพม   | มหานครสำหรับน้ำมัน (ภน.03)           |                      |       |            |                |
| แบบแจ้งการเลิกกิจการหรือ<br>เปลี่ยนแปลงข้อมูลสถานการค้าปลีก<br>(ภน.02)<br>แบบยื่นแสดงรายการภาษีบำรุง      | แจ้งการเลิกกิจการหรือ<br>มนแปลงข้อมูลสถานการค้าปลีก<br>02)<br>ยื่นแสดงรายการภาษีบำรุง<br>ซึ่นแสดงรายการภาษีบำรุง<br>พพมหานครสำหรับน้ำมันฯ |                         | υυ) <b>(Q</b> έ             | กันหา ) 🗇          | ลบทั้งหมด )                          |                      |       |            |                |
| กรุงเทพมหานครลาทรงบนามนา<br>(ภน.03)                                                                       |                                                                                                    | ลำดับ                   | วันที่ยื่นแบบ               | เลขทะเบียน         | ชื่อสถานการค้าปลีก                   | ยอดที่ต้องชำระ (บาท) | สถานะ | ภน.03      | จัดเ           |
| ชำระภาษีบำรุงกรุงเทพมหานคร<br>สำหรับน้ำมันๆ                                                               |                                                                                                    | 1                       | 31/01/2566                  | 5012-66-03081      | บริษัท ปตท. จำกัด (มหาชน) เขตคลองเตย | 2,650.00             | สร้าง |            | 🖍 แก้ไข        |
| แบบฟอร์มคำร้องขอรับเงินคืน<br>ประวัติการชำระภาษีบำรุง เลือก 0 / 1 รายการ ««<br>กรุงเทพมหานครสำหรับน้ำมันๆ |                                                                                                    |                         |                             |                    |                                      |                      | « « 1 | » »»       |                |

#### <u>หมายเหตุ</u>

 กรณีที่เลือกปี และเดือนที่ยื่นแบบ ระบบจะแสดงระบบจะแสดงสถานะของการยื่นแบบว่าอยู่ใน กำหนดเวลา หรือเกินกำหนด กรณีที่ยื่นแบบ ภน.03 เกินกำหนด <u>ระบบจะคำนวณค่าเพิ่มอัตโนมัติ</u>

แบบยื่นแสดงรายการภาษีบำรุงกรุงเทพมหานครสำหรับน้ำมัน (ภน.03)

| ข้อมูลผู้ประกอบการ   |                |                         |   |                                 |
|----------------------|----------------|-------------------------|---|---------------------------------|
| อมูลสถานการค้าปลีก   |                |                         |   |                                 |
| ชื่อสถานการค้าปลีก : | บริษัท ปตท. จำ | ากัด (มหาชน) เขตคลองเตย |   | •                               |
| ปี:                  | 2565 🔻         | <b>เดือน</b> : ธันวาคม  | • | สถานะการยื่นแบบ : เกินกำหนดเวลา |

 กรณีที่สถานการค้าปลีก มีข้อมูลน้ำมัน/ก๊าซปิโตรเลียมหลายรายการ ผู้ประกอบการสามารถเพิ่มข้อมูลได้ จนครบถ้วน

งบเดือนแสดงการรับ-จ่ายน้ำมัน / ก๊าซปิโตรเลียม ประจำเดือน มกราคม 2566

| รายการน้ำมัน/<br>ก๊าซปิโตรเลียม : | กรุณาเลือกน้ำมัน/ก๊าซปิโตรเลียม | •               |                          |          |
|-----------------------------------|---------------------------------|-----------------|--------------------------|----------|
| ยอดยกมา :<br>(ลิตร)               |                                 | 10,000.00       | ปริมาณนำเข้า :<br>(ลิตร) |          |
| ปริมาณจำหน่าย :<br>(ลิตร)         |                                 | 21,000.00       | คงเหลือยกไป :<br>(ลิตร)  | 4,000.00 |
|                                   |                                 | <b>(+</b> เพิ่ม | เรายการ                  |          |

 กรณีที่ต้องการแก้ไขข้อมูลน้ำมัน/ก๊าซปิโตรเลียม สามารถคลิกปุ่ม "ลบ" เพื่อลบรายการ และเพิ่มข้อมูล ใหม่อีกครั้งได้

| ลำดับ | ชนิด/น้ำมันก๊าซ | คงเหลือยกมา<br>(ลิตร) | ปริมาณนำเข้า<br>(ลิตร) | รวมรับ<br>(ลิตร) | ปริมาณการจำหน่าย<br>(ลิตร) | รวมจ่าย<br>(ลิตร) | คงเหลือยกไป<br>(ลิตร) | จัดการ |
|-------|-----------------|-----------------------|------------------------|------------------|----------------------------|-------------------|-----------------------|--------|
| 1     | น้ำมันเบนซิน 95 | 10,000.00             | 15,000.00              | 25,000.00        | 21,000.00                  | 21,000.00         | 4,000.00              | 🛍 ລບ   |
| 2     | น้ำมันเบนซิน 91 | 20,000.00             | 15,000.00              | 35,000.00        | 32,000.00                  | 32,000.00         | 3,000.00              | 🛍 ລບ   |

#### 2.2. การตรวจสอบสถานะแบบยื่นแสดงรายการภาษีบำรุงกรุงเทพมหานครสำหรับน้ำมันฯ (ภน.03)

เมื่อผู้ประกอบการ ดำเนินการส่งแบบยื่นแสดงรายการภาษีบำรุงกรุงเทพมหานครสำหรับน้ำมันๆ (ภน.03) แล้ว จะมีสถานะ "รอตรวจสอบ" เจ้าหน้าที่กรุงเทพมหานคร จะดำเนินการพิจารณาตรวจสอบ ข้อมูลแบบยื่นแสดงรายการภาษีบำรุงกรุงเทพมหานครสำหรับน้ำมันๆ (ภน.03) และส่งผลการพิจารณา กลับมายังระบบภาษีน้ำมันๆ สำหรับผู้ประกอบการ โดยจะแบ่งออกเป็น 2 สถานะ ดังนี้

1) สถานะ "ไม่ผ่านการตรวจสอบ"

เมื่อได้รับสถานะ "ไม่ผ่านการตรวจสอบ" อาจเกิดจากข้อมูลที่ระบุ หรือเอกสารแนบไม่ ครบถ้วนถูกต้อง เช่น เอกสารหมดอายุ, รูปภาพไม่ชัดเจน หรือต้องการเอกสารอื่นๆ เพิ่มเติมเพื่อ ประกอบการพิจารณา เป็นต้น โดยผู้ประกอบการจะต้องดำเนินการ ดังนี้

| < 💮 ระบบชำระภาษีบำรุงกรุงเทพมหานคร<br>สำหรับบ้ำมันเบนจินและน้ำมันที่คล้ายกัน น้ำมันดีเซลและน้ำมันที่คล้ายกัน และก๊าซปิโตรเลียมจากสถานการค้าปลีก tiew_2916@hotmail.com - |         |            |                |                |                                      |                      |                   |           |  |  |  |
|----------------------------------------------------------------------------------------------------|---------|------------|----------------|----------------|--------------------------------------|----------------------|-------------------|-----------|--|--|--|
| แบบแจ้งข้อมูลจัดทำทะเบียนสถาน<br>การค้าปลึก (ภน.01)                                                                                                    | ແບບຄ    | ยื่นแสดง   | งรายการภาษี    | ข้ำรุงกรุงเทพม | มหานครสำหรับน้ำมัน (ภน.03)           |                      |                   |           |  |  |  |
| แบบแจ้งการเล็กกิจการหรือ<br>เปลี่ยนแปลงข้อมูลสถานการค้าปลีก<br>(ภน.02)<br>แบบยื่นแสดงรายการภาษีบำรุง<br>กรุงเทพมหานครสำหรับน้ำมันฯ                                      | แบบยื่  | นแสดงร     | ายการภาษีบำรุง | งกรุงเทพมหานคร | สำหรับน้ำมัน (กน.03) ประจำเดือน มก   | าราคม 2566           | บบ) 🔍 ค้นหา) 🏛    | ลบทั้งหมด |  |  |  |
| (กน.03)<br>สถระถูกมีสถารงกระเทพพงเหกงเคร                                                                                                    |         | ลำดับ      | วันที่ยื่นแบบ  | เลขทะเบียน     | ชื่อสถานการค้าปลีก                   | ยอดที่ต้องชำระ (บาท) | สถานะ             | ภน.03     |  |  |  |
| ขาวงาายขาวงาาง<br>สำหรับน้ำมันๆ<br>แบบฟอร์มคำร้องขอรับเงินอื่น                                                                                                    |         | 1          | 31/01/2566     | 5012-66-03081  | บริษัท ปตท. จำกัด (มหาชน) เขตคลองเตย | 2,650.00             | ไม่ผ่านการตรวจสอบ |           |  |  |  |
| ประวัติการชำระภาษีบำรุง<br>กรุงเทพมหานครสำหรับน้ำมันฯ                                                                                                    | เลือก 0 | / 1 รายการ | 5              |                |                                      |                      | «« « 1            | » »»      |  |  |  |

- คลิกที่คอลัมน์ "สถานะ" หน้ารายการแบบยื่นแสดงรายการภาษีบำรุงกรุงเทพมหานคร สำหรับน้ำมันฯ (ภน.03) ที่ไม่ผ่านการตรวจสอบ
- ระบบแสดงประวัติการบันทึกแบบยื่นแสดงรายการภาษีบำรุงกรุงเทพมหานครสำหรับ น้ำมันฯ (ภน.03) โดยในกรณีที่มีสถานะ "ไม่ผ่านการตรวจสอบ" จะแสดงเหตุผลที่ไม่ผ่าน การตรวจสอบ เพื่อให้ผู้ประกอบการดำเนินการปรับปรุงข้อมูล และแนบเอกสารใหม่อีกครั้ง

 เมื่อผู้ประกอบการเรียกดูข้อมูลหมายเหตุ กรณีที่ไม่ผ่านการตรวจสอบ จากนั้นคลิกปุ่ม "ปิด"

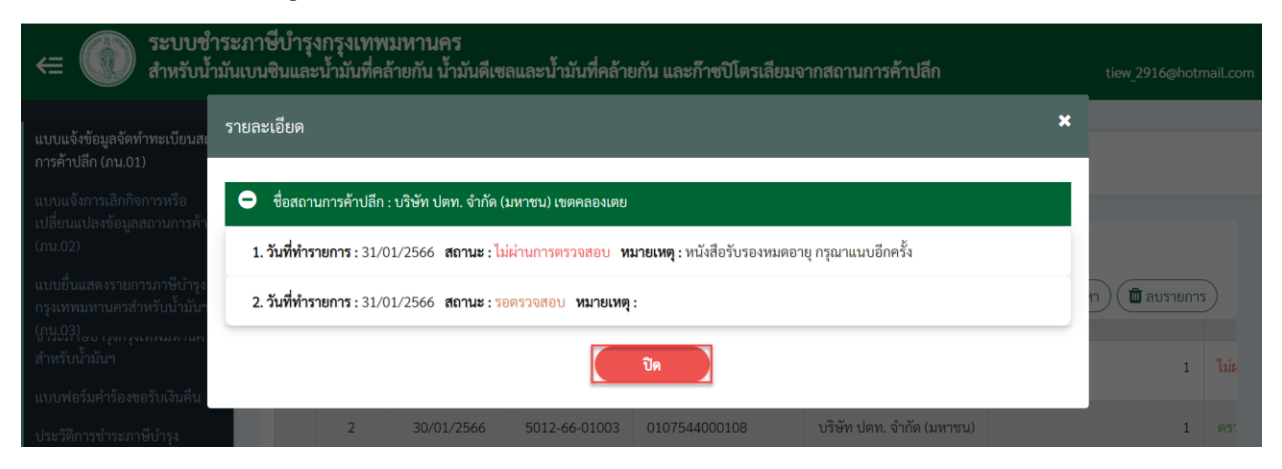

 เลือกรายการแบบยื่นแสดงรายการภาษีบำรุงกรุงเทพมหานครสำหรับน้ำมันฯ (ภน.03) โดย ที่ต้องการ จากนั้นคลิกปุ่ม "แก้ไข"

| ระบบขำระภาษีบำรุงกรุงเทพมหานคร<br>สำหรับน้ำมันเบนชินและน้ำมันที่คล้ายกัน น้ำมันดีเซลและน้ำมันที่คล้ายกัน และก๊าซปิโตรเลียมจากสถานการค้าปลีก tiew_2916@hotmail.com |                                                                                          |               |                                      |                            |                   |               |                            |  |  |  |  |
|----------------------------------------------------------------------------------------------------|------------------------------------------------------------------------------------------|---------------|--------------------------------------|----------------------------|-------------------|---------------|----------------------------|--|--|--|--|
|                                                                                                    |                                                                                          |               |                                      |                            |                   |               |                            |  |  |  |  |
| แบบแจ้งข้อมูลจัดทำทะเบียนสถาน<br>การค้าปลีก (ภน.01)                                                                                                    | ແບບ                                                                                      | ยื่นแสดงรายกา | รภาษีบำรุงกรุงเทพมหานครสำห           | <b>เรับน้ำมัน (</b> ภน.03) |                   |               |                            |  |  |  |  |
| แบบแจ้งการเลิกกิจการหรือ<br>เปลี่ยนแปลงข้อมูลสถานการค้าปลีก<br>(ภน.02)                                                                                            | ัก<br>แบบยื่นแสดงรายการภาษีบำรุงกรุงเทพมหานครสำหรับน้ำมัน (ภน.03) ประจำเดือน มกราคม 2566 |               |                                      |                            |                   |               |                            |  |  |  |  |
| แบบยื่นแสดงรายการภาษีบำรุง<br>กรุงเทพมหานครสำหรับน้ำมันฯ                                                                                                    |                                                                                          |               |                                      |                            | ( € ຍື່ນຄນ.03 ( ◀ | ส่งแบบ        | <b>Q</b> ค้นหา 🕅 ลบทั้งหมด |  |  |  |  |
| (ภน.03)<br>สักระ ถวามีปกรงกรงบลพบแหกบอร                                                                                                    | ່ານແບບ                                                                                   | เลขทะเบียน    | ชื่อสถานการค้าปลีก                   | ยอดที่ต้องชำระ (บาท)       | สถานะ             | <i>ม</i> น.03 | จัดการ                     |  |  |  |  |
| ชารอรกาษบารุงกรุงเทพมหานหร<br>สำหรับน้ำมันๆ                                                                                                    | 1/2566                                                                                   | 5012-66-03081 | บริษัท ปตท. จำกัด (มหาชน) เขตคลองเตย | 2,650.00                   | ไม่ผ่านการตรวจสอบ |               | 🖍 แก้ไข                    |  |  |  |  |
| แบบฟอร์มคำร้องขอรับเงินคืน                                                                                                    |                                                                                          |               |                                      |                            |                   |               |                            |  |  |  |  |
| ประวัติการชำระภาษีบำรุง<br>กรุงเทพมหานครสำหรับน้ำมันฯ                                                                                                    |                                                                                          |               |                                      |                            | «« « 1            | » »»          |                            |  |  |  |  |

ดำเนินการปรับปรุงข้อมูลให้ถูกต้องครบถ้วน

 คลิกปุ่ม Checkbox ที่หน้ารายการ จากนั้นคลิกปุ่ม "ส่งแบบ" เพื่อยืนยันการทำรายการส่ง รายการแบบยื่นแสดงรายการภาษีบำรุงกรุงเทพมหานครสำหรับน้ำมันฯ (ภน.03) เพื่อให้ เจ้าหน้าที่กรุงเทพมหานครตรวจสอบอีกครั้ง

| (1) ระบบขำระภา<br>สำหรับน้ำมันเบ                                       | ระบบข้าระภาษีบ่ำรุงกรุงเทพมหานคร<br>สำหรับน้ำมันเบนขินและน้ำมันที่คล้ายกัน น้ำมันดีเซลและน้ำมันที่คล้ายกัน และก๊าซปิโตรเลียมจากสถานการค้าปลีก tiew_2916@hotmail.com - |            |               |               |                                      |                      |                   |           |  |  |  |  |
|------------------------------------------------------------------------|----------------------------------------------------------------------------------------------------|------------|---------------|---------------|--------------------------------------|----------------------|-------------------|-----------|--|--|--|--|
|                                                                        |                                                                                                    |            |               |               |                                      |                      |                   |           |  |  |  |  |
| แบบแจ้งข้อมูลจัดทำทะเบียนสถาน<br>การค้าปลีก (ภน.01)                    | ແບບ                                                                                                    | ยื่นแสดง   | ารายการภาษี   | บำรุงกรุงเทพม | เหานครสำหรับน้ำมัน (ภน.03)           |                      |                   |           |  |  |  |  |
| แบบแจ้งการเลิกกิจการหรือ<br>เปลี่ยนแปลงข้อมูลสถานการค้าปลีก<br>(ภน.02) | มนเจ้งการเลิกกิจการหรือ<br>สี่ขนแปลงข้อมูลสถานการค้าปลีก<br>น.02) แบบยื่นแสดงรายการภาษีบำรุงกรุงเทพมหานครสำหรับน้ำมัน (ภน.03) ประจำเดือน มกราคม 2566                  |            |               |               |                                      |                      |                   |           |  |  |  |  |
| แบบยื่นแสดงรายการภาษีบำรุง<br>กรุงเทพมหานครสำหรับน้ำมันฯ               |                                                                                                    |            |               |               |                                      | 🕒 ยื่นถน.03          | บบ Q ค้นหา 🗎      | ลบทั้งหมด |  |  |  |  |
| (ภน.03)                                                                |                                                                                                    | ลำดับ      | วันที่ยื่นแบบ | เลขทะเบียน    | ชื่อสถานการค้าปลีก                   | ยอดที่ต้องชำระ (บาท) | สถานะ             | ภน.03     |  |  |  |  |
| ชำระภาษีบำรุงกรุงเทพมหานคร<br>สำหรับน้ำมันฯ                            |                                                                                                    | 1          | 31/01/2566    | 5012-66-03081 | บริษัท ปตท. จำกัด (มหาชน) เขตคลองเตย | 2,650.00             | ไม่ผ่านการตรวจสอบ |           |  |  |  |  |
| แบบฟอร์มคำร้องขอรับเงินคืน                                             |                                                                                                    |            |               |               |                                      |                      |                   |           |  |  |  |  |
| ประวัติการชำระภาษีบำรุง<br>กรุงเทพมหานครสำหรับน้ำมันฯ                  | เลือก 1                                                                                                    | / 1 รายการ |               |               |                                      |                      | «« « 1            | » »»      |  |  |  |  |
| ประวัติการชำระภาษีบำรุง<br>กรุงเทพมหานครสำหรับน้ำมันฯ                  | เลือก 1                                                                                                    | / 1 รายการ |               |               |                                      |                      | «« « 1            | » »»      |  |  |  |  |

 ระบบแสดงหน้าจอยืนยันการทำรายการ โดยคลิก Checkbox เพื่อยืนยันการทำรายการ โดยเป็นการรับรองว่ารายการที่แสดงไว้เป็นความจริงทุกประการ (สามารถคลิกปุ่ม "ยกเลิก" เมื่อต้องการยกเลิกการทำรายการส่งแบบ)

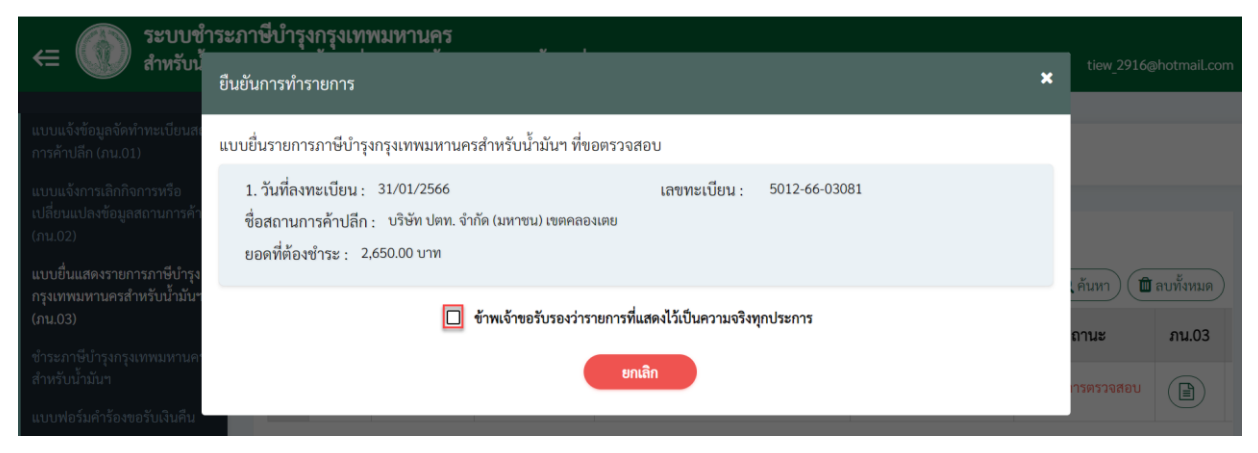

 คลิกปุ่ม "ส่งแบบ" เพื่อยืนยันการทำรายการส่งรายการแบบยื่นแสดงรายการภาษีบำรุง กรุงเทพมหานครสำหรับน้ำมันๆ (ภน.03) ที่ให้เจ้าหน้าที่กรุงเทพมหานครตรวจสอบ

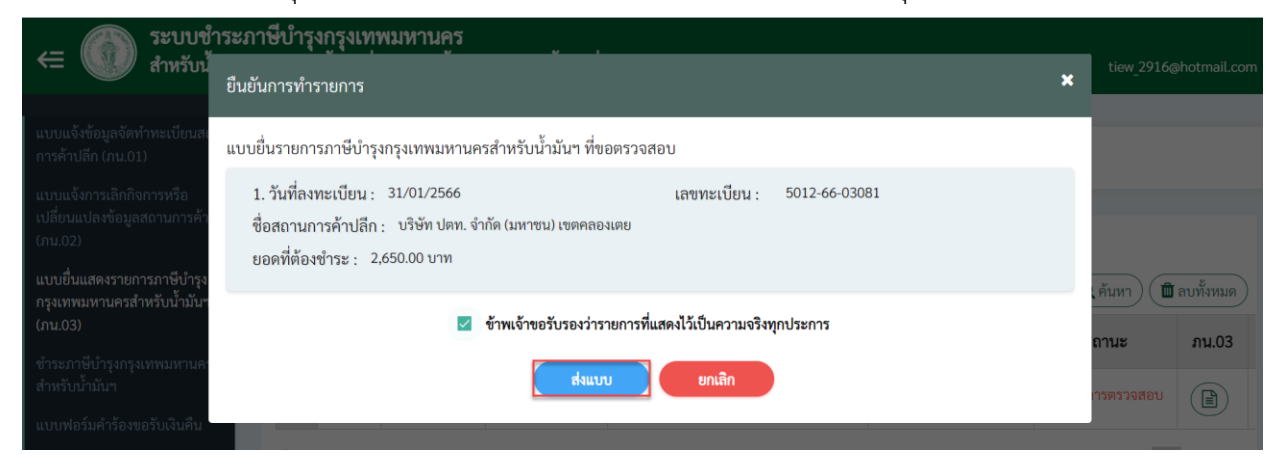

 ระบบแสดงการบันทึกข้อมูลแบบยื่นแสดงรายการภาษีบำรุงกรุงเทพมหานครสำหรับ น้ำมันฯ (ภน.03) โดยมีสถานะ "รอตรวจสอบ"

| ระบบข้าระภาษีบำรุงกรุงเทพมหานคร<br>สำหรับน้ำมันเบนซินและน้ำมันที่คล้ายกัน น้ำมันดีเซลและน้ำมันที่คล้ายกัน และก๊าซปิโตรเลียมจากสถานการค้าปลีก tiew_2916@hotmail.com |                                                                                    |            |               |                |                                      |                      |            |             |  |  |  |
|----------------------------------------------------------------------------------------------------|------------------------------------------------------------------------------------|------------|---------------|----------------|--------------------------------------|----------------------|------------|-------------|--|--|--|
|                                                                                                    |                                                                                    |            |               |                |                                      |                      |            |             |  |  |  |
| แบบแจ้งข้อมูลจัดทำทะเบียนสถาน<br>การค้าปลีก (ภน.01)                                                                                                    | ແບບ                                                                                | ยื่นแสดง   | งรายการภาษ์   | ป้ำรุงกรุงเทพม | เหานครสำหรับน้ำมัน (ภน.03)           |                      |            |             |  |  |  |
| แบบแจ้งการเลิกกิจการหรือ<br>เปลี่ยนแปลงข้อมลสถาบการค้าปลีก                                                                                                    |                                                                                    |            |               |                |                                      |                      |            |             |  |  |  |
| (ภน.02)                                                                                                    | แบบยื่นแสดงรายการภาษีบำรุงกรุงเทพมหานครสำหรับน้ำมัน (กน.03) ประจำเดือน มกราคม 2566 |            |               |                |                                      |                      |            |             |  |  |  |
| แบบยื่นแสดงรายการภาษีบำรุง<br>กรุงเทพมหานครสำหรับน้ำมันฯ                                                                                                    |                                                                                    |            |               |                |                                      | 🕒 ยื่นถน.03 🕥 🖪 ส่งแ | บบ Q ค้นหา | 🗎 ลบทั้งหมด |  |  |  |
| (ภน.03)                                                                                                    |                                                                                    | ลำดับ      | วันที่ยื่นแบบ | เลขทะเบียน     | ชื่อสถานการค้าปลีก                   | ยอดที่ต้องชำระ (บาท) | สถานะ      | ภน.03       |  |  |  |
| ช้าระภาษีบำรุงกรุงเทพมหานคร<br>สำหรับน้ำมันฯ                                                                                                    |                                                                                    | 1          | 31/01/2566    | 5012-66-03081  | บริษัท ปตท. จำกัด (มหาชน) เขตคลองเตย | 2,650.00             | รอตรวจสอบ  |             |  |  |  |
| แบบฟอร์มคำร้องขอรับเงินคืน                                                                                                    |                                                                                    |            |               |                |                                      |                      |            |             |  |  |  |
| ประวัติการชำระภาษีบำรุง<br>กรุงเทพมหานครสำหรับน้ำมันฯ                                                                                                    | เลือก 0                                                                            | / 1 รายการ | i             |                |                                      |                      | ≪≪         | « 1 » »»    |  |  |  |

 กรณีที่แบบยื่นแสดงรายการภาษีบำรุงกรุงเทพมหานครสำหรับน้ำมัน ฯ (ภน.03 มีสถานะ เป็น "รอตรวจสอบ" จะไม่สามารถแก้ไขข้อมูลได้ โดยเมื่อต้องการแก้ไขข้อมูลจะต้อง ดำเนินการแจ้งเจ้าหน้าที่กรุงเทพมหานครในพื้นที่เขตที่สถานประกอบการตั้งอยู่ 2) สถานะ "ตรวจสอบแล้ว"

เมื่อได้รับสถานะ "ตรวจสอบแล้ว" แสดงว่าเจ้าหน้าที่กรุงเทพมหานครได้ดำเนินการ พิจารณาตรวจสอบแบบยื่นแสดงรายการภาษีบำรุงกรุงเทพมหานครสำหรับน้ำมันๆ (ภน.03) เรียบร้อยแล้ว

| (1) ระบบชำระภา<br>สำหรับน้ำมันเบ                                                                     | าษีบำรุ<br>นชินและ                                                                                                 | งกรุงเทา<br>ะน้ำมันที่ค | พมหานคร<br>หล้ายกัน น้ำมันส์ | ดีเซลและน้ำมันที่ค | าล้ายกัน และก๊าซปิโตรเลียมจากสถาน    | การค้าปลึก           | tiew_                | 2916@hotn    | ail.com - |  |
|----------------------------------------------------------------------------------------------------|----------------------------------------------------------------------------------------------------|-------------------------|------------------------------|--------------------|--------------------------------------|----------------------|----------------------|--------------|-----------|--|
| แบบแจ้งข้อมูลจัดทำหะเบียนสถาน<br>การค้าปลึก (ภน.01)                                                  | ແບບ                                                                                                    | ยื่นแสดง                | งรายการภาษี                  | บำรุงกรุงเทพม      | มทานครสำหรับน้ำมัน (ภน.03)           |                      |                      |              |           |  |
| แบบแจ้งการเล็กกิจการหรือ<br>เปลี่ยนแปลงข้อมูลสถานการค้าปลีก<br>(ภน.02)<br>แบบยื่นแสดงรายการภาษีป่ารง | โอการหรือ<br>ลสถานการค้าปลีก<br>แบบยื่นแสดงรายการภาษีบำรุงกรุงเทพมหานครสำหรับน้ำมัน (ภน.03) ประจำเดือน มกราคม 2566 |                         |                              |                    |                                      |                      |                      |              |           |  |
| กรุงเทพมหานครสำหรับน้ำมันฯ<br>(ภน.03)                                                                | _                                                                                                    |                         | المام بد                     |                    |                                      | 🕒 ยีนภน.03           | บบ) ( <b>Q</b> ค้นหา | ) ( 🔟 ลบทั่ง | หมด       |  |
| ชำระภาษีบำรุงกรุงเทพมหานคร                                                                           |                                                                                                    | ลำดับ                   | วันที่ยื่นแบบ                | เลขทะเบียน         | ซือสถานการค้าปลีก                    | ยอดที่ต้องชำระ (บาท) | สถานะ                | ภน.03        |           |  |
| สำหรับน้ำมันๆ                                                                                        |                                                                                                    | 1                       | 31/01/2566                   | 5012-66-03081      | บริษัท ปตท. จำกัด (มหาชน) เขตคลองเตย | 2,650.00             | ตรวจสอบแล้ว          |              |           |  |
| แบบฟอร์มคำร้องขอรับเงินคืน                                                                           | 4 .                                                                                                    |                         |                              |                    |                                      |                      |                      | _            |           |  |
| ประวัติการขำระภาษีบำรุง<br>กรุงเทพมหานครสำหรับน้ำมันฯ                                                | เลอก 0                                                                                                    | / 1 รายการ              | ī                            |                    |                                      |                      | «(« «                | 1 »          | >>>       |  |

#### <u>หมายเหตุ</u>

 เมื่อดำเนินการบันทึกข้อมูลแบบยื่นแสดงรายการภาษีบำรุงกรุงเทพมหานครสำหรับน้ำมัน (ภน.03) และส่งแบบ โดยมีสถานะ "รอตรวจสอบ" จะสามารถดาวน์โหลดใบแจ้งชำระ หรือชำระเงินผ่านระบบ BMA Payment ได้ (อ้างอิง บทที่ 8 การชำระภาษีบำรุงกรุงเทพมหานครสำหรับน้ำมันฯ)

## 2.3. การเรียกดูรายละเอียดแบบยื่นแสดงรายการภาษีบำรุงกรุงเทพมหานครสำหรับน้ำมันฯ (ภน.03)

เมื่อผู้ประกอบการ ดำเนินการยื่นแบบยื่นแสดงรายการภาษีบำรุงกรุงเทพมหานครสำหรับน้ำมันๆ (ภน.03) ทำการส่งแบบ ภน.03 และได้รับสถานะ "ตรวจสอบแล้ว" ผู้ประกอบการสามารถเรียกดูรายละเอียด ของแบบยื่นแสดงรายการภาษีบำรุงกรุงเทพมหานครสำหรับน้ำมันๆ (ภน.03) สามารถคลิกดาวน์โหลดแบบยื่น แสดงรายการภาษีบำรุงกรุงเทพมหานครสำหรับน้ำมันๆ (ภน.03) ผ่านระบบภาษีน้ำมันๆ สำหรับ ผู้ประกอบการได้ โดยมีขั้นตอน ดังนี้

1) การดูรายละเอียดแบบยื่นแสดงรายการภาษีบำรุงกรุงเทพมหานครสำหรับน้ำมันฯ (ภน.03)

- เลือกเมนู "แบบยื่นแสดงรายการภาษีบำรุงกรุงเทพมหานครสำหรับน้ำมันฯ (ภน.03)"
- เลือกปี และเดือนที่ต้องการดูรายละเอียด จากนั้นคลิกปุ่ม "ดูรายละเอียด"

| (1) ระบบชำระ<br>สำหรับน้ำมัน                                                                           | ะภาษีบำรุงก<br>แบนซินและน้ำ | รุงเทพม<br>เมันที่คล้ | ม <b>ทานคร</b><br>ายกัน น้ำมันดีเซลและน้ำมันที่คล้ | ายกัน และก๊า | ซปิโตรเลียมจาก   | าสถานการค้าปลี | n                 | tiew_2916@hotmail.com       |
|----------------------------------------------------------------------------------------------------|-----------------------------|-----------------------|----------------------------------------------------|--------------|------------------|----------------|-------------------|-----------------------------|
| แบบแจ้งข้อมูลจัดทำทะเบียนสถาน<br>การค้าปลึก (ภน.01)<br>แบบแจ้งการเลิกกิจการหรือ                        | แบบยื่น                     | แสดงร                 | ายการภาษีบำรุงกรุงเทพมห                            | งานครสำห     | รับน้ำมัน (ภน    | .03)           |                   |                             |
| เปลี่ยนแปลงข้อมูลสถานการค้าปลีก<br>(กน.02)<br>แบบยื่นแสดงรายการภาษีบำรุง<br>กรุงเทพมหานครสำหรับน้ำมันฯ | รายการเ                     | เบบยื่นแล             | สดงรายการภาษีบำรุงกรุงเทพมห                        | านครสำหรับ   | ໍ່ພໍາມັນ (ກນ.03) |                | 0                 | ยื่นภน.03 ( <b>Q</b> ค้นหา) |
| ( <b>ภน.03</b> )<br>ทำระภาษีทำรงกรงเทพมหาบคร                                                           | ลำดับ                       | ปี                    | เดือน                                              | รอส่งแบบ     | รอตรวจสอบ        | ตรวจสอบแล้ว    | ไม่ผ่านการตรวจสอบ | จัดการ                      |
| สำหรับน้ำมันฯ<br>สำหรับน้ำมันฯ<br>แบบฟอร์มคำร้องขอรับเงินคืน                                           | 1                           | 2566                  | มกราคม                                             | 0            | 1                | 1              | 0                 | 🔳 ดูรายละเอียด              |

- ระบบแสดงรายการแบบยื่นแสดงรายการภาษีบำรุงกรุงเทพมหานครสำหรับน้ำมันฯ (ภน.
   03)
- เลือกรายการแบบยื่นแสดงรายการภาษีบำรุงกรุงเทพมหานครสำหรับน้ำมันฯ (ภน.03) ที่ ต้องการ จากนั้นคลิกปุ่ม "ดูรายละเอียด"

| (1) ระบบชำระภ<br>สำหรับน้ำมันเบ                                                                      | ระบบขำระภาษีบำรุงกรุงเทพมหานคร<br>สำหรับน้ำมันเบนซินและน้ำมันที่คล้ายกัน น้ำมันดีเซลและน้ำมันที่คล้ายกัน และก๊าซปิโตรเลียมจากสถานการค้าปลีก tiew_2916@hotmail.com |                                                                                    |                                      |                      |             |       |                   |  |  |  |  |  |
|----------------------------------------------------------------------------------------------------|----------------------------------------------------------------------------------------------------|------------------------------------------------------------------------------------|--------------------------------------|----------------------|-------------|-------|-------------------|--|--|--|--|--|
| แบบแจ้งข้อมูลจัดทำทะเบียนสถาน<br>การค้าบลึก (ภน.01)                                                  | แบบยื่นแส                                                                                                    | ดงรายการภาษี                                                                       | บำรุงกรุงเทพมหานครสำหรับน้ำ          | າມັน (ກน.03)         |             |       |                   |  |  |  |  |  |
| แบบแจ้งการเลิกกิจการหรือ<br>เปลี่ยนแปลงข้อมูลสถานการค้าปลีก<br>(ภน.02)<br>แบบยื่นแสดงรายการภาษีบำรุง | แบบยื่นแสดง                                                                                                    | .บบยื่นแสดงรายการภาษีบำรุงกรุงเทพมหานครสำหรับน้ำมัน (ภน.03) ประจำเดือน มกราคม 2566 |                                      |                      |             |       |                   |  |  |  |  |  |
| กรุงเทพมหานครสำหรับนำมันฯ<br>(ภน.03)                                                                 | วันที่ยื่นแบบ                                                                                                    | เลขทะเบียน                                                                         | ชื่อสถานการค้าปลีก                   | ยอดที่ต้องชำระ (บาท) | สถานะ       | ภน.03 | จัดการ            |  |  |  |  |  |
| ขำระภาษีบำรุงกรุงเทพมหานคร<br>สำหรับน้ำมันฯ                                                          | 31/01/2566                                                                                                    | 5012-66-03082                                                                      | บริษัท ปตท. จำกัด (มหาชน)            | 750.00               | รอตรวจสอบ   |       | 🖹 ดูรายละเอียด    |  |  |  |  |  |
| แบบพอรมศารองขอรบเงนคน<br>ประวัติการชำระภาษีบำรุง<br>กรงเทพมหานครสำหรับน้ำมันฯ                        | 31/01/2566                                                                                                    | 5012-66-03081                                                                      | บริษัท ปตท. จำกัด (มหาชน) เขตคลองเตย | 2,650.00             | ตรวจสอบแล้ว |       | (ปี ดูรายละเอียด) |  |  |  |  |  |

Prime Solution and Services Co., ltd.

89 Cosmo Office Park Building, Floor 6 Room I, Popular Road, Tambol Banmai, Pakkred, Nonthaburi 11120

Tel. 0 2059 0471 - 2 Fax 0 2059 0473 www.primes.co.th

 ระบบแสดงรายละเอียดแบบยื่นแสดงรายการภาษีบำรุงกรุงเทพมหานครสำหรับน้ำมันๆ (ภน.03) โดยสามารถคลิกปุ่ม "ย้อนกลับ" เพื่อกลับไปยังหน้ารายการได้

| แบบยื่นแสดงรายการภาษีบำรุงกรุงเทพมหานครสำหรับน้ำมัน (ภน.03) |                                                                                                    |                                                                                                    |                                                                          |                                                       |                                                                                                    |                                                           |                                                                                                    |  |  |  |  |  |  |  |  |  |
|-------------------------------------------------------------|----------------------------------------------------------------------------------------------------|----------------------------------------------------------------------------------------------------|--------------------------------------------------------------------------|-------------------------------------------------------|----------------------------------------------------------------------------------------------------|-----------------------------------------------------------|----------------------------------------------------------------------------------------------------|--|--|--|--|--|--|--|--|--|
| 🗢 ข้อมุ                                                     | มูลผู้ประกอบการ                                                                                                    |                                                                                                    |                                                                          |                                                       |                                                                                                    |                                                           |                                                                                                    |  |  |  |  |  |  |  |  |  |
|                                                             | ชื่อผู้ประก                                                                                                    | <b>อบการ :</b> บริษัท ปตท.                                                                                                  | จำกัด (มหาชน)                                                            |                                                       |                                                                                                    |                                                           |                                                                                                    |  |  |  |  |  |  |  |  |  |
|                                                             | เลขประจำตัวผู้เสียภา                                                                                                    | <b>ษีอากร:</b> 010754400                                                                                                    | 0108                                                                     | ป                                                     | ระเภทผู้เสียภาษี : นิติบุคคล                                                                                                    |                                                           |                                                                                                    |  |  |  |  |  |  |  |  |  |
|                                                             | เลขทะเบียนนิติบุ                                                                                                    | <b>เคคลที่:</b> 010754400                                                                                                   | 0108                                                                     |                                                       | เมื่อวันที่ :                                                                                                    |                                                           |                                                                                                    |  |  |  |  |  |  |  |  |  |
|                                                             | เลขรหัสประจ                                                                                                    | จำบ้าน :                                                                                                    |                                                                          |                                                       |                                                                                                    |                                                           |                                                                                                    |  |  |  |  |  |  |  |  |  |
|                                                             |                                                                                                    | <b>ที่อยู่ :</b> 555 ถนนวิภ                                                                                                 | าวดีรังสิต แขวงจตุจักร เ                                                 | เขตจตุจักร กรุงเท                                     | พมหานคร                                                                                                    |                                                           |                                                                                                    |  |  |  |  |  |  |  |  |  |
|                                                             | รหัสไป                                                                                                    | <b>รษณีย์</b> : 10900                                                                                                    |                                                                          |                                                       | <b>เบอร์โทรศัพท์:</b> 022397925                                                                                                    |                                                           |                                                                                                    |  |  |  |  |  |  |  |  |  |
| សូរីរីខ                                                     | อำนาจลงนาม/ผู้รับมอบ                                                                                                    | อำนาจ: ผู้มีอำนาจลง                                                                                                    | นาม/ผู้รับมอบอำนาจ                                                       |                                                       |                                                                                                    |                                                           |                                                                                                    |  |  |  |  |  |  |  |  |  |
| เอกสารเ                                                     | ประกอบ                                                                                                    |                                                                                                    |                                                                          |                                                       |                                                                                                    |                                                           |                                                                                                    |  |  |  |  |  |  |  |  |  |
| ลำดับ                                                       |                                                                                                    | รายการเอกสาร                                                                                                    |                                                                          | จำนวน (แผ่น)                                          | เอกสารเ                                                                                                    | ແນບ                                                       |                                                                                                    |  |  |  |  |  |  |  |  |  |
| 1                                                           | สำเนาทะเบียนบ้าน เ<br>และสำเนาบัตรประจำ                                                                                                    | สำเนาบัตรประจำตัวประ<br>่าตัวผู้เสียภาษีอาการ                                                                               | ะชาชน                                                                    | 1                                                     | 1 . สำเนาบัตรประชาชน.docx                                                                                                    |                                                           |                                                                                                    |  |  |  |  |  |  |  |  |  |
| 2                                                           | สำเนาหนังสือรับรอง<br>(ที่ออกให้ไม่เกิน 6 เดี                                                                                                    | ของกระทรวงพาณิชย์<br>່อน)                                                                                                   |                                                                          | 1                                                     |                                                                                                    |                                                           |                                                                                                    |  |  |  |  |  |  |  |  |  |
| 3                                                           | <ul> <li>หนังสือมอบอำนาจและสำเนาบัตรประจำตัวประชาชนของ</li> <li>- 1. สำเนาหนังสือรับรองของกระทรวงพาณิชย์.docx</li> <li>ผู้รับมอบอำนาจ</li> </ul> |                                                                                                    |                                                                          |                                                       |                                                                                                    |                                                           |                                                                                                    |  |  |  |  |  |  |  |  |  |
| y                                                           |                                                                                                    |                                                                                                    |                                                                          |                                                       |                                                                                                    | _                                                         |                                                                                                    |  |  |  |  |  |  |  |  |  |
| ขอมูลสเ                                                     | ข้อมูลสถานการค้าปลีก                                                                                                    |                                                                                                    |                                                                          |                                                       |                                                                                                    |                                                           |                                                                                                    |  |  |  |  |  |  |  |  |  |
|                                                             | ขอสถานการคา<br>จ <b>ี</b> • 2566                                                                                                    | าบสา1: บริษัท บทท.จ                                                                                                    | เดือน · บอรวด                                                            |                                                       | กามหการขึ้นแบบ - กายใบกำหนดเวล                                                                                                    | 1                                                         |                                                                                                    |  |  |  |  |  |  |  |  |  |
|                                                             | U. 1000                                                                                                    | ·····                                                                                                    | a                                                                        |                                                       |                                                                                                    |                                                           |                                                                                                    |  |  |  |  |  |  |  |  |  |
| งบเตอ                                                       | านแสดงการรบ-งาย                                                                                                    | นามน / กาซบเตรเ                                                                                                    | สยม บระจาเดอน :                                                          | 1113.1MN 520                                          | 6                                                                                                    |                                                           |                                                                                                    |  |  |  |  |  |  |  |  |  |
| ลำดับ                                                       | ชนิด/น้ำมัน<br>ก๊าซ                                                                                                    | คงเหลือยกมา<br>(ลิตร)                                                                                                    | ปริมาณนำเข้า<br>(ลิตร)                                                   | รวมรับ<br>(ลิตร)                                      | ปริมาณการจำหน่าย ร<br>(ลิตร)                                                                                                    | ສວມຈ່າຍ<br>(ອີຕະ)                                         | าดับ ชนิด/น้ำมัน คงเหลือยกมา ปริมาณนำเข้า รวมรับ ปริมาณการจำหน่าย รวมจ่าย คงเหลือยกไป                                     |  |  |  |  |  |  |  |  |  |
| 1                                                           | ไปโอดีเซล                                                                                                    | 8,000.00                                                                                                    |                                                                          | ก๊าซ (ลิตร) (ลิตร) (ลิตร) (ลิตร) (ลิตร) (ลิตร)        |                                                                                                    |                                                           |                                                                                                    |  |  |  |  |  |  |  |  |  |
| รายกา                                                       | เรน้ำมัน/ก๊าซปิโตรเ                                                                                                    |                                                                                                    | 1 ไปโอดีเซล 8,000.00 9,000.00 17,000.00 15,000.00 15,000.00 2,000.00     |                                                       |                                                                                                    |                                                           |                                                                                                    |  |  |  |  |  |  |  |  |  |
| ลำดับ                                                       |                                                                                                    | รายการน้ำมัน/ก๊าซบิโตรเลียมที่จำหน่ายได้                                                                                    |                                                                          |                                                       |                                                                                                    |                                                           |                                                                                                    |  |  |  |  |  |  |  |  |  |
|                                                             | ลำดับ น้ำมัน/ก๊าซปิโตรเลียม (ชนิด) จำนวน (ลิตร) อัตราภาษีลิตรละ (บาท) จำนวนเงิน                                                                  |                                                                                                    |                                                                          |                                                       |                                                                                                    |                                                           |                                                                                                    |  |  |  |  |  |  |  |  |  |
|                                                             | น้ำมัน/ก๊า                                                                                                    | ลียมที่จำหน่ายได้<br>ซปิโตรเลียม (ชนิด)                                                                                     | 9,000.00<br>จำนวน                                                        | 17,000.00<br>(ຄືຫ <b>າ</b> )                          | 15,000.00<br>อัตราภาษีลิตรละ (บาท)                                                                                                    | 15,000.00<br>จำ<br>(บาท)                                  | (ลิตร)<br>2,000.00<br>านวนเงิน<br>(สตางค์)                                                                                |  |  |  |  |  |  |  |  |  |
| 1                                                           | <ul> <li>น้ำมัน/ก๊า</li> <li>ไปโอดีเซล</li> </ul>                                                                                                | ลียมที่จำหน่ายได้<br>ซบิโตรเลียม (ซนิด)                                                                                     | 9,000.00<br>จำนวน                                                        | 17,000.00<br>(តិตร)                                   | 15,000.00<br>อัตราภาษีลิตรละ (บาท)<br>0.05                                                                                                    | (เมร)<br>15,000.00<br>จำ<br>(บาท)<br>750                  | (สิตร)<br>2,000.00<br>ทนวนเงิน<br>(สตางค์)<br>00                                                                          |  |  |  |  |  |  |  |  |  |
| 1                                                           | <b>น้ำมัน/ก๊า</b><br>ไปโอดีเซล                                                                                                    | ลียมที่จำหน่ายได้<br>ซปิโตรเลียม (ซนิด)                                                                                     | 9,000.00<br>จำนวน                                                        | 17,000.00<br>(ลิตร)<br>15,000.00                      | <ul> <li>15,000,000</li> <li>อัตราภาษีลิตรละ (บาท)</li> <li>0.05</li> <li>รวม</li> </ul>                                                                                                    | 15,000.00<br>ຈຳ<br>(ບາກ)<br>750<br>750                    | (สิตร)<br>2,000.00<br>ทนวนเงิน<br>(สตางค์)<br>00                                                                          |  |  |  |  |  |  |  |  |  |
| 1                                                           | <b>น้ำมัน/ก๊า</b><br>ไปโอดีเซล                                                                                                    | ลียมที่จำหน่ายได้<br>ชบิโครเลียม (ชนิด)<br>บวกเงินเพิ่ม (รัถ                                                                | 9,000.00<br>จำนวน<br>วยละ 1.5 ต่อเคือนของศ                               | 17,000.00<br>(สิตร)<br>15,000.00                      | 15,000.00<br>อัตราภาษีลิตรละ (บาท)<br>0.05<br>รวม<br>หรือขำระขาดตั้งแต่ ถึง 15/02/2566)                                                                                                    | (1000)<br>15,000,00<br>(U1W)<br>750<br>750<br>0           | (ຄືອร)<br>2,000.00<br>ກນ⊃ນເຈີນ<br>(ສອາຈອ໌)<br>00<br>00                                                                    |  |  |  |  |  |  |  |  |  |
| 1                                                           | <ul> <li>น้ำมัน/ก๊า</li> <li>ไปโอดีเซล</li> </ul>                                                                                                | ลียมที่จำหน่ายได้<br>ซปิโครเลียม (ซนิด)<br>บวกเงินเพิ่ม (รัง                                                                | 9,000.00<br>จำนวน<br>มยละ 1.5 ต่อเดือนของศ                               | 17,000.00<br>(สิตร)<br>15,000.00                      | <ul> <li>15,000.00</li> <li>อัตราภาษีลิตรละ (บาท)</li> <li>0.05</li> <li>ราม</li> <li>หรือชำระชาดตั้งแต่ ถึง 15/02/2566)</li> <li>ยอดเงินภาษีที่ต้องชำระทั้งสั้น</li> </ul>                      | (UV)<br>15,000.00<br>(UVM)<br>750<br>0<br>750<br>0<br>750 | (ลิตร)<br>2,000.00<br>ITUTUI<br>(สตางค์)<br>(สตางค์)<br>(00<br>00<br>00                                                   |  |  |  |  |  |  |  |  |  |
| 1                                                           | น้ำมัน/ก๊า<br>ใบโอดีเซล<br>บบาจลงบาม/ผัวับเมอบด์                                                                                                 | ลียมที่จำหน่ายได้<br>ชบิโครเลียม (ชนิด)<br>บวกเงินเพิ่ม (รัก<br>วนาด : ผู้มีคำบาจคงเ                                        | 9,000.00<br>จำนวน<br>วยละ 1.5 ต่อเดือนของค<br>วม/ผู้สับเมอบเจ้านาจ :     | 17,000.00<br>(ลิตร)<br>15,000.00                      | <ol> <li>15,000.00</li> <li>อัตราภาษีลิตรละ (บาท)</li> <li>0.05</li> <li>รวม</li> <li>หรือขำระขาดตั้งแต่ ถึง 15/02/2566)</li> <li>ยอดเงินภาษีที่ต้องขำระทั้งสิ้น</li> </ol>                      | (UVN)<br>15,000.00<br>(UVN)<br>750<br>750<br>0<br>750     | (ຄືກຈ)<br>2,000.00<br>ເສຕາຈກ໌)<br>(ສຕາຈກ໌)<br>00<br>00                                                                    |  |  |  |  |  |  |  |  |  |
| ่า<br>ผู้มีย์<br>เอกสา                                      | น้ำมัน/ก๊า<br>ไบโอดีเซล<br>านาจลงนาม/ผู้รับมอบอ๋<br>รประกอบ                                                                                      | ลียมที่จำหน่ายได้<br>ซบิโครเลียม (ชนิด)<br>บวกเงินเพิ่ม (รัก<br>านาจ : ผู้มีอำนางลงน                                        | 9,000.00<br>ຈຳນວນ<br>ອຍຄະ 1.5 ຕ່ອເຕືອນຫອຈຄ<br>າມ/ຜູ້ຈັບມອບອຳນາຈ :        | 17,000.00<br>(ลิตร)<br>15,000.00                      | <ul> <li>15,000.00</li> <li>อัตราภาษีลิตรละ (บาท)</li> <li>0.05</li> <li>รวม</li> <li>หรือข้าระขาดตั้งแต่ ถึง 15/02/2566)</li> <li>ยอดเงินภาษีที่ต้องข้าระทั้งสิ้น</li> </ul>                    | (UN)<br>15,000.00<br>(UNN)<br>750<br>750<br>0<br>750      | (สิตร)       2,000.00       นามานเงิน       (สตางค์)       (สตางค์)       00       00       00       00       00       00 |  |  |  |  |  |  |  |  |  |
| ่ 1<br>ผู้มีอำ<br>เอกสา                                     | น้ำมัน/ก๊า<br>ไบโอดีเซล<br>านาจลงนาม/ผู้รับมอบอ่<br>รประกอบ                                                                                      | ลียมที่จำหน่ายได้<br>ช <b>บิโครเลียม (ชนิด)</b><br>บวกเงินเพิ่ม (รัก<br><b>วนาจ</b> : ผู้มีอำนาจลงน                         | 9,000.00<br>จำนวน<br>อยละ 1.5 ต่อเดือนของค<br>าม/ผู้รับมอบอำนาจ :        | 17,000.00<br>(สิตร)<br>15,000.00                      | 15,000.00       อัตราภาษีลิตรละ (บาท)       0.05       รวม       หรือชำระขาดตั้งแต่ ถึง 15/02/2566)       ยอดเงินภาษีที่ต้องข่าระทั้งสั้น                                                        | (UV)<br>15,000.00<br>(UVM)<br>750<br>750<br>0<br>750      | (ลิตร)       2,000.00       นามามเงิน       (สตางค์)       (สตางค์)       00       00       00                            |  |  |  |  |  |  |  |  |  |
| ่า<br>ผู้มีอำ<br>เอกสา                                      | น้ำมัน/ก๊า<br>ไบโอดีเซล<br>านาจลงนาม/ผู้รับมอบอ้<br>รประกอบ<br>ลำดับ                                                                             | ลียมที่จำหน่ายได้<br>ชบิโครเลียม (ชนิด)<br>บวกเงินเพิ่ม (รัก<br>านาจ : ผู้มีอำนาจลงน<br>รายการเอก                           | 9,000.00<br>จำนวน<br>วยละ 1.5 ต่อเดือนของศ<br>าม/ผู้วับมอบอำนาจ :<br>สาร | 17,000.00<br>(ลิตร)<br>15,000.00                      | <ul> <li>15,000.00</li> <li>อัตราภาษีลิตรละ (บาท)</li> <li>0.05</li> <li>ราม</li> <li>หรือขำระขาดตั้งแต่ ถึง 15/02/2566)</li> <li>ยอดเงินภาษีที่ต้องขำระทั่งสิ้น</li> <li>เอกสารแบบ</li> </ul>   | (UN)<br>15,000.00<br>(UNN)<br>750<br>750<br>0<br>750      | (สิตร)       2,000.00       11/200.00       (สตางค์)       (สตางค์)       00       00       00       00                   |  |  |  |  |  |  |  |  |  |
| ่า<br>ผู้มีอำ<br>เอกสา                                      | <ul> <li>น้ำมัน/ก๊า</li> <li>ไปโอดีเซล</li> <li>ในโอดีเซล</li> <li>เป็นโอดีเซล</li> <li>เป็นโอดีเซล</li> </ul>                                   | ลียมที่จำหน่ายได้<br>ซบิโครเลียม (ชนิด)<br>บวกเงินเพิ่ม (รัก<br>ำนาจ : ผู้มีอำนางลงน<br>รายการเอก<br>คือนแสดงรายรับ-จ่ายน่  | 9,000.00<br>ຈຳນວນ<br>ອຍຄະ 1.5 ຕ່ວເຕືອນຫອຈຄ<br>ກມ/ຜູ້ຈັບມອບອຳນາຈ :<br>ຄາຣ | 17,000.00<br>(ลิตร)<br>15,000.00<br>กำภาษีที่ต้องซำระ | <ul> <li>15,000.00</li> <li>ยัศราภาษีลิตรละ (บาท)</li> <li>0.05</li> <li>รวม</li> <li>หรือข้าระขาดตั้งแต่ ถึง 15/02/2566)</li> <li>ยอดเงินภาษีที่ต้องข้าระทั่งสั้น</li> <li>เอกสารแบบ</li> </ul> | (UN)<br>15,000.00<br>(UNN)<br>750<br>750<br>0<br>750      | (ลิตร)       2,000.00       นามามเงิม       (สตางค์)       (สตางค์)       00       00       00       00                   |  |  |  |  |  |  |  |  |  |
| ่ 1<br>ผู้มีอำ<br>เอกสา                                     | <ul> <li>น้ำมัน/ก๊า</li> <li>ไบโอดีเซล</li> <li>ใบโอดีเซล</li> <li>เบระกอบ</li> <li>สำคับ</li> <li>เอกสารงบเ</li> </ul>                          | ลียมที่จำหน่ายได้<br>ซบิโครเลียม (ชนิด)<br>บวกเงินเพิ่ม (รัก<br>ว่นาจ : ผู้มีอำนาจลงน<br>รายการเอก<br>คือนแสดงรายรับ-จ่ายน่ | 9,000.00<br>จำนวน<br>วยละ 1.5 ต่อเดือนของศ<br>าม/ผู้วับมอบอำนาจ :<br>สาร | 17,000.00<br>(ลิตร)<br>15,000.00                      | <ul> <li>15,000.00</li> <li>อัตราภาษีลิตรละ (บาท)</li> <li>0.05</li> <li>ราม</li> <li>หรือขำระขาดตั้งแต่ ถึง 15/02/2566)</li> <li>ยอดเงินภาษีที่ต้องขำระทั่งสิ้น</li> <li>เอกสารแบบ</li> </ul>   | (UN)<br>15,000.00<br>(UNN)<br>750<br>750<br>0<br>750      | (ลิตร)       2,000.00       (สตางท์)       (สตางท์)       (สตางท์)       000       000       000                          |  |  |  |  |  |  |  |  |  |

Prime Solution and Services Co., ltd.

89 Cosmo Office Park Building, Floor 6 Room I, Popular Road, Tambol Banmai, Pakkred, Nonthaburi 11120 Tel. 0 2059 0471 – 2 Fax 0 2059 0473 www.primes.co.th

- การเรียกดูแบบยื่นแสดงรายการภาษีบำรุงกรุงเทพมหานครสำหรับน้ำมันฯ (ภน.03) มีขั้นตอน ดังนี้
  - เลือกเมนู "แบบยื่นแสดงรายการภาษีบำรุงกรุงเทพมหานครสำหรับน้ำมันฯ (ภน.03)"
  - เลือกปี และเดือนที่ต้องการดูรายละเอียด จากนั้นคลิกปุ่ม "ดูรายละเอียด"

| ระบบข้าระภาษีบำรุงกรุงเทพมหานคร<br>สำหรับน้ำมันเบนขินและน้ำมันที่คล้ายกัน น้ำมันดีเซลและน้ำมันที่คล้ายกัน และก๊าซบิโตรเลียมจากสถานการค้าปลีก tiew_2916@hotmail.com - |                                                                   |       |                         |          |               |             |                   |                   |  |  |
|----------------------------------------------------------------------------------------------------|-------------------------------------------------------------------|-------|-------------------------|----------|---------------|-------------|-------------------|-------------------|--|--|
| แบบแจ้งข้อมูลจัดทำทะเบียนสถาน<br>การค้าปลึก (ภน.01)                                                                                                    | แบบยื่น                                                           | แสดงร | ายการภาษีบำรุงกรุงเทพมห | งานครสำห | รับน้ำมัน (ภน | 1.03)       |                   |                   |  |  |
| แบบแจ้งการเล็กกิจการหรือ<br>เปลี่ยนแปลงข้อมูลสถานการค้าปลีก<br>(ภน.02)                                                                                               | รายการแบบยื่นแสดงรายการภาษีบำรุงกรุงเทพมหานครสำหรับน้ำมัน (ภน.03) |       |                         |          |               |             |                   |                   |  |  |
| แบบยืนแสดงรายการภาษีบำรุง<br>กรุงเทพมหานครสำหรับน้ำมันฯ<br>(อน 02)                                                                                                   |                                                                   |       |                         |          |               |             | 0                 | ยื่นภน.03 🔍 ค้นหา |  |  |
| (มน.03)<br>ชำระภาษีบำรงกรงเทพมหานคร                                                                                                    | ลำดับ                                                             | ปี    | เดือน                   | รอส่งแบบ | รอตรวจสอบ     | ตรวจสอบแล้ว | ไม่ผ่านการตรวจสอบ | จัดการ            |  |  |
| สำหรับน้ำมัน"<br>แบบเฟอร์บอำร้องขอรับเงินอื่น                                                                                                    | 1                                                                 | 2566  | มกราคม                  | 0        | 1             | 1           | 0                 | 🗎 ดูรายละเอียด    |  |  |
| ขำระภาษีบำรุงกรุงเทพมหานคร<br>สำหรับน้ำมันฯ<br>แบบฟอร์มคำร้องขอรับเงินคืน                                                                                            | 1                                                                 | 2566  | มกราคม                  | 0        | 1             | 1           | 0                 | ( ดูรายละเอียด )  |  |  |

- ระบบแสดงรายการแบบยื่นแสดงรายการภาษีบำรุงกรุงเทพมหานครสำหรับน้ำมัน ฯ (ภน.03)
- เลือกรายการแบบยื่นแสดงรายการภาษีบำรุงกรุงเทพมหานครสำหรับน้ำมัน ๆ (ภน.03) ที่ ต้องการ จากนั้นคลิกปุ่มไอคอนที่คอลัมน์ ภน.03

|                                                          | ระบบช้าระภาษีบ้ารุงกรุงเทพมหานคร<br>สำหรับน้ำมันเบนซินและน้ำมันที่คล้ายกัน น้ำมันดีเซลและน้ำมันที่คล้ายกัน และก๊าซปิโตรเลียมจากสถานการค้าปลีก tiew_2916@hotmail.com |                  |                             |                                         |              |          |                   |  |  |  |  |  |
|----------------------------------------------------------|----------------------------------------------------------------------------------------------------|------------------|-----------------------------|-----------------------------------------|--------------|----------|-------------------|--|--|--|--|--|
|                                                          |                                                                                                    |                  |                             |                                         |              |          |                   |  |  |  |  |  |
| แบบแจ้งข้อมูลจัดทำทะเบียนสถาน<br>การค้าปลีก (ภน.01)      | แบบยื่นแส                                                                                                    | ดงรายการภาษี     | บำรุงกรุงเทพมหานครสำหรับน้ำ | ານັ້น (ກน.03)                           |              |          |                   |  |  |  |  |  |
| แบบแจ้งการเลิกกิจการหรือ                                 |                                                                                                    |                  |                             |                                         |              |          |                   |  |  |  |  |  |
| เปลี่ยนแปลงข้อมูลสถานการค้าปลีก<br>(ภน.02)               | ลก<br>แบบยื่นแสดงรายการภาษีบำรุงกรุงเทพมหานครสำหรับน้ำมัน (ภน.03) ประจำเดือน มกราคม 2566                                                                            |                  |                             |                                         |              |          |                   |  |  |  |  |  |
| แบบยื่นแสดงรายการภาษีบำรุง<br>กรุงเทพมหานครสำหรับน้ำมันฯ |                                                                                                    |                  |                             | 🕒 ยื่นภ                                 | น.03 🖪 ส่งแบ | JU Q ค้า | แหา 💼 ลบทั้งหมด   |  |  |  |  |  |
| (ภน.03)                                                  | วันที่ยื่นแบบ                                                                                                    | เลขทะเบียบ       | ชื่อสถานการค้าปลีก          | ยอดที่ต้องชำระ (บาท)                    | สถาบะ        | ภม 03    | จัดการ            |  |  |  |  |  |
| ชำระภาษีบำรุงกรุงเทพมหานคร                               | 14104600                                                                                                    | 661 0 FIEL CO 12 |                             | 000000000000000000000000000000000000000 | 6161 1 140   | 114.00   | GPITTS            |  |  |  |  |  |
| สำหรับน้ำมันๆ                                            | 24 /04 /25 / /                                                                                                    | 5012 (( 02002    | <u>a</u> <u>e</u> ()        | 750.00                                  | rowroodou    |          |                   |  |  |  |  |  |
|                                                          | 31/01/2566                                                                                                    | 2012-00-03082    | บรษท บตท. จากด (มหาชน)      | 750.00                                  | วยพวางสยบ    | ( 🗐 )    | ( 🔳 ดูรายละเอยด ) |  |  |  |  |  |
| แบบฟอร์มคำร้องขอรับเงินคืน                               | 31/01/2566                                                                                                    | 5012-66-03082    | บรษท บตท. จากด (มหาชน)      | 750.00                                  | วยผวางผยบ    |          | ี่ ■ ดูรายละเอยด  |  |  |  |  |  |

Prime Solution and Services Co., ltd.

89 Cosmo Office Park Building, Floor 6 Room I, Popular Road, Tambol Banmai, Pakkred, Nonthaburi 11120

Tel. 0 2059 0471 - 2 Fax 0 2059 0473 www.primes.co.th

 ระบบแสดงแบบยื่นแสดงรายการภาษีบำรุงกรุงเทพมหานครสำหรับน้ำมัน ๆ (ภน.03) ใน รูปแบบไฟล์ PDF โดยผู้ประกอบการสามารถดาวน์โหลดไฟล์จากระบบได้

| แบบยื่นแสดงรายการภาษีบำรุงก<br>น้ำมันดีเซลและน้ำมันที่เ |                                                  |                               |                              | JTU. Om   |                  | งบเตือนแสดงกา<br>ประจำเตือน | ารรับ-จายน้ำมัน/กาซปิโตรเลียม<br>บกรวคม ไฟร้างไว | (แบบ ภน.๐๓ หน้า ๒ |
|---------------------------------------------------------|--------------------------------------------------|-------------------------------|------------------------------|-----------|------------------|-----------------------------|--------------------------------------------------|-------------------|
|                                                         | ารุงเทพมหานครสำหรับน์<br>คล้ายกันและก้าชปิโตรเลี | ้ามันเบนซินและ<br>ยมในสถานประ | เน้ำมันที่คล้ายกัน<br>กอบการ |           |                  |                             | annia occo                                       | หน่วย : สิตร      |
| อผู้ประกอบการสถานการค้าปลีก บริษัท ปดท. จำ              | กัด (มหาชน)                                      | ข้าระภ                        | าาษีบำรุงกรุงเทพมหานคร       |           | ชนิดน้ำมัน/ก๊าซ  | 1.5.5.                      |                                                  |                   |
| อสถานการค้าปลีก บริษัท ปตท. จำกัด (มหาชน)               |                                                  | ประจำเดือน                    | มกราคม ไดสไอไอ               |           | รายการ           | เบเอคเซล                    |                                                  |                   |
| רשו                                                     |                                                  | / ภายในกำห                    | นดเวลา 🗌 ยื่นเพิ่มเดิมค      | รั้งที่ - | คงเหลือยกมา      | ಡ,೦೦೦.೦೦                    |                                                  |                   |
| ขประจำตัวผู้เสียภาษีอากร ๑๑๐๙๕๔๙๐๐๐๑๐๙                  | ۲                                                | เกินกำหนด                     | เวลา                         |           | ปริมาณการรับเข้า | <i>ಜೆ,</i> ೦೦೦.೦೦           |                                                  |                   |
| วานที่ตั้งเลขที่ ๑๐๐/๑                                  | พมู่ที่                                          | สำ                            | หรับพนักงานเจ้าหน้าที่       |           | รวมรับ           | <b>eni</b> ,000.00          |                                                  |                   |
| รอก/ชอยถนน สุขุมวิท                                     |                                                  | ໃบເສรົຈรັบเงินเล่             | มที่ เลขที่                  |           | ปริมาณการจำหน่าย | <b>96</b> ,000.00           |                                                  |                   |
| ขวง คลองเตย เซต คลองเตย                                 | I                                                | จำนวนเงิน                     |                              | บาท       | รวมจ่าย          | a <b>ć</b> ,000.00          |                                                  |                   |
| งหวัด กรุงเทพมหานคร รหัสไปรษณีย์                        | 00000                                            | ลงชื่อ                        |                              | รับเงิน   | คงเหลือยกไป      | 00.000                      |                                                  |                   |
| กรศัพท์ เอตสเตสเตออสส                                   | 1                                                | วัน เดือน ปี                  |                              |           |                  |                             |                                                  |                   |
| าย รายการน้ำมัน / ก๊าซ ที่จำห                           | ณ่ายได้                                          | อัตราภาษี                     | จำนวนเงิน                    |           |                  |                             |                                                  | หนวย : สิตร       |
| าร น้ำมัน / ก๊าซ                                        | จำนวน                                            | ຄືສຸງຄະ                       |                              |           | ชนิตน้ำมัน/กาช   |                             |                                                  |                   |
| ที่ (ชนิด)                                              | (ຄືສຸຣ)                                          | (บาท)                         | บาท                          | สดางค     | 310/113          |                             |                                                  |                   |
| . ไปโอดีเซล                                             | @\$`000.00                                       | 0.05                          | ಶಕ್ಷ                         |           | คงเหลือยกมา      |                             |                                                  |                   |
|                                                         |                                                  |                               |                              |           | ปรมาณการรบเขา    |                             |                                                  |                   |
|                                                         |                                                  |                               |                              |           | รวมรบ            |                             |                                                  |                   |
|                                                         |                                                  |                               |                              |           | บรมาณการจาหนาย   |                             |                                                  |                   |
|                                                         |                                                  |                               |                              |           | รวมจาย           |                             |                                                  |                   |
|                                                         |                                                  |                               |                              |           | NAMADONICO       |                             |                                                  |                   |
|                                                         |                                                  |                               |                              |           |                  |                             |                                                  | หน่วย : ลิตร      |
|                                                         |                                                  |                               |                              |           | ชนิตน้ำมัน/ก๊าซ  |                             |                                                  |                   |
|                                                         |                                                  |                               |                              |           | รายการ           |                             |                                                  |                   |
|                                                         |                                                  |                               |                              |           | คงเหลือยกมา      |                             |                                                  |                   |
|                                                         |                                                  |                               |                              |           | ปริมาณการรับเข้า |                             |                                                  |                   |
|                                                         |                                                  |                               |                              |           | <b>รวมรับ</b>    |                             |                                                  |                   |
| ข้าพเจ้าขอรับรองว่ารายการที่กรอก                        |                                                  | รวม                           | ಣಿಕೊಂ                        | -         | ปรีมาณการจำหน่าย |                             |                                                  |                   |
| แบบแสดงรายการภาษีบำรุงกรุงเทพมหานครนี้                  |                                                  |                               |                              |           | รวมจ่าย          |                             |                                                  |                   |
| ถูกต้องครบถ้วนตามความเป็นจริงทุกประการ                  | <u>บวก</u> เงินเพิ่ม (ร้อยละ                     | ด.๕ ต่อเดือนข                 | องค่าภาษีที่ต้องชำระหรือ     | ข้าระขาด) | คงเหลือยกไป      |                             |                                                  |                   |
|                                                         | ตั้งแต่เดือน                                     |                               | ถึงเดือน ๑๕ กุมภาพั          | นร์ ๒๕๖๖  |                  |                             |                                                  |                   |
| เชื่อ                                                   | เป็นเงิน                                         |                               | บาท (ถ้ามี)                  |           |                  | ข้าพเจ้าขอรับระ             | องว่ารายการที่แสดงไว้เป็นความจ่                  | ริงทุกประการ      |
| (บริษัท ปตท. จำกัด (มหาชน) )                            |                                                  |                               |                              |           |                  | 4                           | ٠.                                               |                   |
| ผู้ประกอบการสถานการค้าปลีก                              | ยอดเงินภาษีที่ด้อ                                | องชำระทั้งสิ้น                | ei©0.00                      | บาท       |                  | ลงชอ                        | ผูประก                                           | อบการสถานการคาปสก |
| วันที ตล มกราคม ๒๕๖๖                                    | (ຕັວອັກພຣ) (                                     | เจ็ดร้                        | อยหาสิบบาทถวน                | )         |                  | (บริษัท                     | บตท. จากด (มหาชน) )                              |                   |
| มายเหตุ NGV ๑ ก็โลกรัม เท่ากับ ๐.๙๘ สิตร                |                                                  |                               |                              |           |                  | วนท                         | ด มกราคม ๒๕๖๖                                    |                   |
|                                                         |                                                  |                               |                              |           |                  |                             |                                                  |                   |

Prime Solution and Services Co., ltd.

## 3. การชำระภาษีบำรุงกรุงเทพมหานครสำหรับน้ำมันๆ

เมื่อผู้ประกอบการ ทำการยื่นแบบแสดงรายการภาษีบำรุงกรุงเทพมหานครสำหรับน้ำมันฯ (ภน.03) และ ส่งแบบแสดงรายการภาษีบำรุงกรุงเทพมหานครสำหรับน้ำมันฯ (ภน.03) แล้ว จะสามารถชำระเงินได้ โดยจะต้อง ชำระภาษีบำรุงกรุงเทพมหานครสำหรับน้ำมันฯ ภายในวันที่ 15 ของทุกเดือน โดยแบ่งช่องทางการชำระเงิน ออกเป็น 2 ช่องทาง ดังนี้

- 1) ชำระเงินผ่านช่องทางสำนักงานเขต/กองการเงิน กรุงเทพมหานคร
- 2) ชำระเงินผ่านช่องทางธนาคาร

# 3.1. การชำระภาษีบำรุงกรุงเทพมหานครสำหรับน้ำมันฯ ผ่านสำนักงานเขต/กองการเงิน

- 1) คลิกที่เมนู "ชำระภาษีบำรุงกรุงเทพมหานครสำหรับน้ำมันๆ"
- ระบบแสดงรายการชำระภาษีบำรุงกรุงเทพมหานครสำหรับน้ำมันฯ จากนั้นคลิกไอคอน "ใบแจ้ง ชำระ" เพื่อดาวน์โหลดเอกสารใบแจ้งชำระผ่านระบบ

| ระบบชำระภาษีบำรุงกรุงเทพมหานคร<br>สำหรับน้ำมันเบนขินและน้ำมันที่คล้ายกัน น้ำมันดีเซลและน้ำมันที่คล้ายกัน และก๊าซปิโตรเลียมจากสถานการค้าปลีก tiew_2916@hotmail.com - |                                                     |                                      |                          |                      |                          |                    |                    |                        |  |  |  |
|----------------------------------------------------------------------------------------------------|-----------------------------------------------------|--------------------------------------|--------------------------|----------------------|--------------------------|--------------------|--------------------|------------------------|--|--|--|
| แบบแจ้งข้อมูลจัดทำทะเบียนสถาน<br>การค้าปลึก (ภน.01)                                                                                                    | แบบแจ้งข้อมูลจัดทำทะเบียนสถาน<br>การค้าปลีก (มน.01) |                                      |                          |                      |                          |                    |                    |                        |  |  |  |
| แบบแจ้งการเลิกกิจการหรือ<br>เปลี่ยนแปลงข้อมูลสถานการค้าปลีก<br>(ภน.02)                                                                                              | เดือน/ปี                                            | ชื่อสถานการค้าปลึก                   | ยอดชำระ                  | ค่าเพิ่ม             | รวมชำระ                  | วันที่ครบกำหนดชำระ | ปี บินเจ้งซำระเงิน | น) (Q ค้นหา)<br>จัดการ |  |  |  |
| แบบยื่นแสดงรายการภาษีบำรุง<br>กรุงเทพมหานครสำหรับน้ำมันฯ<br>(กน.03)                                                                                                 | มกราคม 2566                                         | บริษัท ปตท. จำกัด (มหาชน) เขตคลองเตย | <b>(บาท)</b><br>2,650.00 | <b>(บาท)</b><br>0.00 | <b>(บาท)</b><br>2,650.00 | 15/02/2566         |                    | 🕄 ຍຄເລີກ               |  |  |  |
| ขำระภาษีบำรุงกรุงเทพมหานคร<br>สำหรับน้ำมันฯ                                                                                                    | มกราคม 2566                                         | บริษัท ปตท. จำกัด (มหาชน) เขตคลองเตย | 2,650.00                 | 0.00                 | 2,650.00                 | 15/02/2566         |                    | 🛛 ຍກເລີກ               |  |  |  |
| แบบฟอร์มคำร้องขอรับเงินคืน<br>ประวัติการชำระภาษีบำรุง                                                                                                    | มกราคม 2566                                         | บริษัท ปตท. จำกัด (มหาชน)            | 750.00                   | 0.00                 | 750.00                   | 15/02/2566         |                    | 🕲 ยกเลิก               |  |  |  |

 ระบบแสดงใบแจ้งซำระ โดยผู้ประกอบการสามารถดาวน์โหลด และพิมพ์ใบแจ้งชำระ และนำไป ชำระเงินที่สำนักงานเขต/กองการเงินได้

|                                                                                                    |                                                                                                    |                                                                                                    | าาษบารุงกรุงเทพมห                                                                                                    | านครลำหรับน้ำ                                                                                                    | มันๆ                                                                             |                                                                                                    |                                                                                                    |  |
|----------------------------------------------------------------------------------------------------|----------------------------------------------------------------------------------------------------|----------------------------------------------------------------------------------------------------|----------------------------------------------------------------------------------------------------|----------------------------------------------------------------------------------------------------|----------------------------------------------------------------------------------|----------------------------------------------------------------------------------------------------|----------------------------------------------------------------------------------------------------|--|
|                                                                                                    |                                                                                                    |                                                                                                    |                                                                                                    |                                                                                                    |                                                                                  |                                                                                                    |                                                                                                    |  |
| ชื่อผูชำระ : บริษัท ปดท. จำกัด (มหาชน)<br>ชื่อผู้ : 555 กระเวิดวาลีรังสีด และรวดตั้งระเพตรตรังร                                                                                                    |                                                                                                    |                                                                                                    | 2                                                                                                    | เลขที่ใบแจงคาบริการ/Bill No. : 09940001601510                                                                                                    |                                                                                  |                                                                                                    |                                                                                                    |  |
| นอดี : 222 มหารมนารแหล่งของ ต่อรงงอ่งมร เอองเ                                                                                                    |                                                                                                    |                                                                                                    | จกร                                                                                                    | วันที่ครบกำหนดข้าระ/Due Date: 15 กมภาพันธ์ 256                                                                                                    |                                                                                  |                                                                                                    |                                                                                                    |  |
| (former in                                                                                                    | ·                                                                                                    |                                                                                                    |                                                                                                    |                                                                                                    |                                                                                  | , buc buc. 15                                                                                                    | 20                                                                                                    |  |
| ลำดับ/Item                                                                                                    | รายการ/Descriptio                                                                                                    |                                                                                                    |                                                                                                    |                                                                                                    |                                                                                  | จำนวนเงิน/Am                                                                                                    | ount (บาท)                                                                                                    |  |
| 1                                                                                                    | คาภาษิบำรุงกรุงเ                                                                                                    | เทพมหานครสำ                                                                                                    | าหรับนำมันฯ                                                                                                    |                                                                                                    |                                                                                  |                                                                                                    | 750.0                                                                                                    |  |
|                                                                                                    | I                                                                                                    |                                                                                                    |                                                                                                    | รวมทั้งสิ้า                                                                                                    | ม (บาท)                                                                          |                                                                                                    | 750.0                                                                                                    |  |
|                                                                                                    |                                                                                                    |                                                                                                    | -                                                                                                    | เจตรอยหาสาย                                                                                                    | าทกาน                                                                            | -                                                                                                    |                                                                                                    |  |
|                                                                                                    |                                                                                                    |                                                                                                    |                                                                                                    |                                                                                                    |                                                                                  |                                                                                                    |                                                                                                    |  |
|                                                                                                    |                                                                                                    |                                                                                                    |                                                                                                    |                                                                                                    |                                                                                  |                                                                                                    | สำหรับธนาค                                                                                                    |  |
| ที่อยู่ทำระ - 1เริ                                                                                                    | ษัทปตทจำกัด(บ                                                                                                    | พาชน)                                                                                                    |                                                                                                    | รพัย                                                                                                    | วันที                                                                            | /Date :                                                                                                    | สำหรับธนาด                                                                                                    |  |
| ชื่อผู้ชำระ : บริเ<br>วันที่ครบกำหน                                                                                                    | ษัท ปตท. จำกัด (มา<br>คซำระ /Due Date                                                                                                    | หาชน)<br>ะ : 15 กุมภาพัก                                                                                                    | มร์ 2566                                                                                                    | รหัง<br>รหัง                                                                                                    | วันที<br>เอ้างอิง (I<br>เอ้างอิง (I                                              | //Date :                                                                                                    | สำหรับธนาด<br>1366000000<br>1501200000                                                                                                    |  |
| ชื่อผู้ชำระ : บริเ<br>วันที่ครบกำหนเ                                                                                                    | ອັກ ປຸດກ. ຈຳກັດ (ມ<br>ສູ່ທຳຣະ /Due Date                                                                                                    | หาชน)<br>• : 15 กุมภาพั                                                                                                    | มร์ 2566<br>จำนวนเงินที                                                                                                    | รทัง<br>รหัง<br>เค้องขำระ (บาท)                                                                                                    | วันที<br>เอ้างอิง (F<br>เอ้างอิง (F                                              | /Date :<br>Ref.) 1 : 501210:<br>Ref.) 2 : 150266;                                                                                                    | สำหรับธนาค<br>1366000000<br>1501200000<br>750.0                                                                                                    |  |
| ชื่อผู้ขำระ : บริ:<br>วันที่ครบกำหนเ<br>ชื่อธนาคา                                                                                                    | ษัท ปตท. จำกัด (ม<br>คซำระ /Due Date<br>ร (Bank) / สาขา (Bi                                                                                                    | หาขน)<br>: : 15 กุมภาพั1<br>ranch)                                                                                                    | มร์ 2566<br>จำนวนเงินที<br>เลขที่เช็ค (Chee                                                                                                    | รหัส<br>รหัส<br>เพื่องขำระ (บาท)<br>que No.)                                                                                                    | วันที<br>เอ้างอิง ()<br>เอ้างอิง ()                                              | /Date :                                                                                                    | สำหรับธนาด<br>1366000000<br>1501200000<br>750.0<br>punt)                                                                                                    |  |
| ชื่อผู้ชำระ : บริเ<br>วันที่ครบกำหน<br>ชื่อชนาคา                                                                                                    | ษัท ปุตท. จำกัด (ม:<br>กข้าระ /Due Date<br>ร (Bank) / สาขา (Bi                                                                                                    | หาชน)<br>: : 15 กุมภาพั<br>ranch)                                                                                                    | มร์ 2566<br>จำนวนเงินขี<br>เลขที่เช็ค (Cheo                                                                                                    | รหัย<br>รหัย<br>เคืองขำระ (บาท)<br>que No.)                                                                                                    | วันที<br>เอ้างอิง (I                                                             | /Date :<br>Ref.) 1 : 501210<br>Ref.) 2 : 150266;<br>ขำนวนเงิน (Amc                                                                                                    | สำหรับธนาค<br>1366000000<br>1501200000<br>750.0<br>250.0                                                                                                    |  |
| ชื่อผู้ชำระ : บริเ<br>วันที่ครบกำหน<br>ชื่อธนาคา<br>จำนวนเงินทั้งสิ้ง                                                                                                    | ອັກ ປຸດກ. ຈຳກັດ (ມາ<br>ສຈຳລະ /Due Date<br>\$ (Bank) / ສາຈາ (Bi<br>i (Amount)                                                                                                    | หาชน)<br>: : 15 กุมภาพัก<br>ranch)                                                                                                    | มร์ 2566<br>จำนวนเงิบที<br>เลขที่เช็ค (Cher                                                                                                    | รหัง<br>รหัง<br>เคืองข้าระ (บาท)<br>que No.)<br>- เจ็คร้อยา                                                                                                    | วันที<br>เอ้างอิง (!<br>เอ้างอิง (!<br>หัวสิบบาทเ                                | /Date :<br>Ref.) 1 : 501210:<br>สำนวนเงิน (Amc<br>ข้านวนเงิน (Amc                                                                                                    | สำหรับธนาค<br>1366000000<br>1501200000<br>750.0<br>750.0                                                                                                    |  |
| ชื่อผู้ชำระ : บริเ<br>วันที่ครบกำหน<br>ชื่อธนาคา<br>จำนวนเงินทั้งสิ้า<br>สามารถชำระผ่า                                                                                                    | ອັກ ປຸດກ. ຈຳກັດ (ມາ<br>ສຈຳລະ /Due Date<br>\$ (Bank) / ສາຫາ (Bi<br>J (Amount)<br>ທ່ອຈກາະນີກາຈຈຳລະກ                                                                                                    | หาชน)<br>• : 15 กุมภาพัก<br><b>ranch)</b><br>ปิล (Cross Bank                                                                                                    | เช้ 2566<br>จำนวนเงินที<br>เลขที่เช็ค (Cher<br>Bill Payment)                                                                                                    | รทัส<br>รทัส<br>เคืองข้าระ (บาท)<br>que No.)<br>- เจ็คร้อย1                                                                                                    | วันที<br>เอ้างอิง (!<br>เอ้างอิง (!<br>เกลิบบาทเ                                 | /Date :<br>Ref.) 1 : 501210:<br>สิยf.) 2 : 150266:<br>จำนวนเงิน (Amc<br>ภัวน -<br>Bill No : 09<br>-                                                                    | สำหรับธนาค<br>1366000000<br>1501200000<br>750.0<br>750.0<br>94000160151                                                                                                    |  |
| ขื่อผู้ข้าระ : บริท<br>วันที่ครบกำหนเ<br>ขื่ออนาคา<br>จำนวนเงินทั้งสิ้า<br>สามารถข้าระผ่าา                                                                                                    | ອັກ ປຸດກ. ຈຳກັດ (ມາ<br>ສຈຳລະ /Due Date<br>\$ (Bank) / ສາຫາ (Bi<br># (Amount)<br>ທີ່ອອກຈະບໍລິກາຈຈຳລະກໍ                                                                                                    | หาชน)<br>• : 15 กุมภาพัท<br><b>ranch)</b><br>บิล (Cross Bank                                                                                                    | เช้ 2566<br>จำนวนเงินที<br>เลขที่เช็ค (Cher<br>Bill Payment)                                                                                                    | รหัย<br>รหัย<br>รหัย<br>- เจ็ตร้อยา<br>- เจ็ตร้อยา                                                                                                    | วันที<br>เอ้างอิง (!<br>เอ้างอิง (!<br>ค่าธรรม                                   | /Date :<br>Ref.) 1 : 501210:<br>สิริส.) 2 : 150266:<br>จำนวนเงิน (Amo<br>ภัวน -<br>Bill. No : 09<br>เนื่อมบริการ                                                       | สำหรับธนาค<br>1366000000<br>15012000000<br>750.0<br>750.0<br>940001601511                                                                                                    |  |
| ขึ่อผู้ข่าระ : บริว<br>วันที่ครบกำหน<br>ข้อยนาคา<br>จำนวนใช่หัสถ้<br>สามารถข่าระหา<br>อาการกล่างะหา                                                                                                    | ษัท ปุตท. จำกัด (ม<br>ดข้าระ /Due Date<br>s (Bank) / สาขา (Bi<br>i (Amount)<br>เชื่องทางบริการข้าระบ<br>รัก (มหาย ) และ (Sis<br>จะกัด (มหาย ) ■ และ                                                                                                    | หาชน)<br>: : 15 กุมภาพัก<br>ranch)<br>มิส (Cross Bank<br>:::essa                                                                                                    | ปร์ 2566<br>จำนวนเงินว์<br>เอชที่เร็ก (Cher<br>Bill Payment)<br>(มกรม) ∎องศารายสม                                                                                                    | วหัย<br>วหัย<br>ที่ตองข่าระ (บาท)<br>que No.)<br>- เจ็ตร้อยาม<br>เชียง ห้าย Jarmal                                                                                                    | วันที<br>เอ้างอิง ()<br>เอ้างอิง ()<br>ค่าธรรม<br>เคาน์เหล                       | //Date :<br>Ref.) 1 : 501210:<br>สิคร์.) 2 : 150266<br>ข้านวนเงิน (Amo<br>ภิวน -<br>Bill. No : 09<br>เนียมบริการ<br>มรัชนาคาร : สูงสุดไม่                              | สำหรับธนาค<br>1366000000<br>15012000000<br>750.0<br>750.0<br>940001601511<br>เกิน 20 บาท                                                                                                    |  |
| ชื่อผู้ข้าระ : บริ<br>วันที่ครบกำหนเ<br>ซื่อธนาคา<br>จำนวนเงินทั้งสิ้ก<br>สามารถข้าระเกา<br>ต่างวานเงินทั้งสิ้ก<br>สามารถข้าระเกา<br>ต่างวานเงินทั้งสิ่ก<br>สามารถข้าระเกา<br>ต่างวานเงินทั้งสิ่ก<br>สามารถข้าระเกา<br>ต่างวานเงินทั้งสิ่ก<br>สามารถช้าย<br>เมื่อเป็นการก็ได้เป็น<br>ค.ยางการก็เป็น<br>ค.ยางการก็เป็น<br>ค.ยางการก็เป็น                                                                                                    | ອ້າກ ປຸດາກ. ຈຳກັດ (ມາ<br>ການັ້ງລະ /Due Date<br>5 (Bank) / ສານາ (Bi<br>4 (Amount)<br>ທີ່ຍອການ (Amount)<br>ທີ່ຍອການ (Amount)<br>ຈຳກັດອາການ (Amount)<br>ຄົດທາການ (Amount)<br>ຄົດທາການ (Amount)<br>ຄົດທາການ (Amount)<br>ຄົດທາການ (Amount)<br>ຄົດທາການ (Amount)<br>ຄົດທາການ (Amount)<br>ຄົດທາການ (Amount)<br>ຄົດທາການ (Amount)<br>ຄົດທາການ (Amount)<br>ຄົດທາກ (Amount)<br>ຄົດທາກ (Amount)<br>ຄົດທາກ (Amount)<br>ຄົດທາງ (Amount)<br>ຄົດທາງ (Amount)<br>ຄົດທາງ (Amount)<br>ຄົດທາງ (Amount)<br>ຄົດທາງ (Amount)<br>ຄົດທາງ (Amount)<br>ຄົດ (Amount)<br>(Amount)<br>(Amou                                                                                                    | หาชน)<br>> : 15 กุมภาพัก<br>ranch)<br>มิส (Cross Bank<br>                                                                                                    | ปร์ 2566<br>จำนวนเงินร์<br>เอชที่เร็ก (Cher<br>Bill Payment)<br>(มกรณ)<br>∎ อาจากรได้<br>= อาจากรได้<br>= อาจากรได้                                                                                                    | วหัง<br>วหัง<br>ที่ตองข่าระ (บาท)<br>que No.)<br>- เจ็ตร้อยาม<br>เพื่อง เรื่อง เมือง<br>เพื่อง เมือง เป็น<br>เพื่อง เมาม                                                                                                    | วันที<br>เอ้างอิง (!<br>เอ้างอิง (!<br>ค่าธรรม<br>เคาน์เตะ<br>พักผ่านา<br>Mobile | //Date :<br>Ref.) 1 : 501210:<br>จำนวนเงิน (Amo<br>ด้านวนเงิน (Amo<br>มีแ No : 09<br>เนียมบริการ<br>เรียนาคาร : สูงสุดไม่<br>มีญชีชนาคาร ATM IB<br>Bankine : สุลงคุโม่ | สำหรับธนาค<br>1366000000<br>1501200000<br>750.0<br>750.0<br>75                                                                                                    |  |
| ชื่อผู้ข้าระ : บริ<br>วันที่ครบกำหนเ<br>ซื่อธนาคา<br>จำนวนเงินทั้งสิ้<br>สามารถข้าระเกา<br>๑ อาหาสุปเชล<br>๑ อาหาสุปเชล<br>๑ อาหาสุปเชล<br>๑ อาหาสุปเชล<br>๑ อาหาสมใจ                                                                                                    | ອັກ ປຸດກ. ຈຳກັດ (ມ.<br>ກຈ້າງະະ /Due Date<br>5 (Bank) / ສາຈາ (B<br>4 (Amount)<br>ທີ່ອອການນີ້ກາງຈ້າງລະ<br>ຈຳຄັດອາການ<br>ຄຳຄັດອາການ<br>10 ຄຳຄັດ<br>10 ຄຳ 10 ຄຳ<br>10 ຄຳ<br>10<br>10 ຄຳ<br>10 ຄຳ<br>10 | หาชน)<br>: 15 กุมภาพัท<br>ranch)<br>ปีล (Cross Bank<br>เพละ<br>พระสมใหญ่ รัก<br>พระสมัย รัก<br>พระสมัยง รัก                                                                                                    | เอ้ 2566<br>จำนวบเงินขึ<br>เลชที่เจ็ก (Cher<br>s Bill Payment)<br>(เลขาม)<br>= สามารถเลื่อ<br>มาการเปล่า<br>= สามารถเลื่อ<br>= สามารถเลื่อ<br>= สามารถเลื่อ<br>(เลยามี)<br>= สามารถเลื่อ<br>(เลยามี)<br>= สามารถเลยา<br>(เลยารถเลยา)<br>= สามารถเลยา<br>(เลยารถเลยา)<br>= สามารถ<br>(เลยารถเลยา)<br>= สามารถเลยา<br>(เลยารถเลยา)<br>= สามารถเลยา<br>(เลยารถเลยา)<br>= สามารถ<br>(เลยารถเลยา)<br>= สามารถ<br>(เลยารถเลยา)<br>(เลยารถเลยา)<br>(เลยารถเลยา)<br>(เลยารถเลยา)<br>(เลยารถเลยา)<br>(เลยารถเลยา)<br>(เลยารถเลยารถเลยา)<br>(เลยารถเลยา)<br>(เลยารถเลยา)<br>(เลยารถเลยา)<br>(เลยารถเลยา)<br>(เลยารถเลยา)<br>(เลยารถเลยา)<br>(เลยารถเลยา)<br>(เลยารถเลยา)<br>(เลยารถเลยา)<br>(เลยารถเลยา)<br>(เลยารถเลยา)<br>(เลยา)<br>(เลยารถเลยา)<br>(เลยารถเลยา)<br>(เลยารถเลยา)<br>(เลยารถเลยา)<br>(เลยารถเลยา)<br>(เลยารถเลยา)<br>(เลยารถเลยา)<br>(เลยารถเลยา)<br>(เลยารถเลยา)<br>(เลยารถเอยา)<br>(เลยารถเอยา)<br>(เลยารถเอยา)<br>(เลยารถเอยา)<br>(เลยา)<br>(เลยา)<br>(เลยารถเอยา)<br>(เลยา)<br>(เลยารถเอยา)<br>(เลยารถเอยา)<br>(เลยา)<br>(เลย | วหัร<br>วหัร<br>รหัร<br>เรื่องรับระ (บาท)<br>- เรื่องร้อย<br>- เรื่องร้อย<br>- เรื่องร้องร้อง<br>- เรื่องร้อง<br>- เรื่อง<br>- เรื่อง<br>- เรื่อง | วันที<br>เอ้างอิง ()<br>ค่าสิบบาทเ<br>ค่าธรรม<br>เคาน์เตย<br>ทักผ่านา<br>Mobile  | /Date :                                                                                                    | <mark>สำหรับธนาค</mark><br>1366000000<br>1501200000<br>7 <b>50.0</b><br>7 <b>50.0</b><br>7 <b>50.050.0</b><br>7 <b>50.0</b><br>7 <b>5</b> |  |
| ชื่อผู้ข้าระ : ปริ<br>วันที่ครบกำหน<br>ชื่อธนาคา<br>จำนวนเงินทั้งสั<br>สามารถข้าระผ่า<br>อาณาสมชัยร<br>อาณาสมชัย<br>อาณาสมชัย<br>อาณาสมชัย<br>เห                                                                                                    | ษัท ปุตท. จำกัด (มา<br>พร้าระ /Due Date<br>s (Bank) / สาขา (B<br>s (Bank) / สาขา (B<br>s (Anount)<br>มร์องการบริการจำระก่<br>ม จำติ เอาราย<br>ม จำติ เอาราย<br>ม จำติ เอาราย<br>ม จำติ เอาราย<br>ม จำติ เอาราย<br>ม จำติ เอาราย<br>ม จำติ เอาราย<br>ม จำติ เอาราย<br>ม จำติ เอาราย<br>ม จำติ เอาราย<br>ม จำติ เอาราย<br>ม จำติ เอาราย<br>ม จำติ เอาราย<br>ม จำติ เอาราย<br>ม จำติ เอาราย<br>ม อาราร                                                                                                    | หาชน)<br>: : 15 กุมภาพัท<br>ranch)<br>ปิล (Cross Bank<br>เหละ<br>หารและครั้งสื่องค์<br>เหละ<br>เหละ<br>เป็น (Cross Bank<br>เหละ<br>เหละ<br>เหละ<br>เป็น (Cross Bank<br>เป็น (Cross Bank<br>เป็น (Cross Bank<br>เป็น (Cross Bank<br>เป็น (Cross Bank<br>เป็น (Cross Bank<br>เป็น (Cross Bank<br>เป็น (Cross Bank<br>เป็น (Cross Bank<br>เป็น (Cross Bank)<br>เป็น (Cross Bank<br>เป็น (Cross Bank)<br>เป็น (Cross Bank)<br>(Cross Bank)<br>(Cross Bank)<br>(Cr | เร็ 2566<br>จำนวนเงินที่<br>เลขที่เจ็ก (Chec<br>: Bill Payment)<br>: Bill Payment)<br>: อางาสุโอโ<br>- จางาสุโอโ<br>- จางาสุโอโ<br>- จางาสุโอโ<br>- จางาสุโอโ                                                                                                    | ว วัรัง<br>วรัง<br>เพื่อ งจำระ (บาท)<br>- เจ็คร้อยาง<br>- เจ็คร้อยาง<br>เป็น (มหาน)<br>ไปรัด (มหาน)                                                                                                    | วันจั<br>อ้างอิง ()<br>ร้าสิบบาทเ<br>ค่าธรรม<br>เคาน์เค<br>พักส่านท<br>Mobile    | /Date :                                                                                                    | สำหรับธนาค<br>1366000000<br>1501200000<br>750.0<br>รบทป<br>240001601510<br>เกิน 20 บาท<br>nternet Bankii<br>กัน 5 บาท                                                                                                    |  |
| ชื่อผู้ข้าระ : ปริ<br>วันที่ครบกำหน<br>ชื่อธนาคา<br>จำนวนเงินทั้งสั<br>สามารถข้าระห์กา<br>๑ อาการเชื่อร<br>๑ ครางสัยชื่อ<br>๑ ครางสัยชื่อ<br>๑ ครางสัยชี้<br>๑ ครางสัยชื่อ<br>๑ ครางสัยชี้<br>๑ ครางสัยชื่อ<br>๑ ครางสัยชี้<br>๑ ครางสัยชี้<br>๑ ครางสัยชี้<br>๑ ครางสัยชี้<br>๑ ครางสัยชี้<br>๑ ครางสัยชี้<br>๑ ครางสัยชี้<br>๑ ครางสัยชี้<br>๑ ครางสัยชี้<br>๑ ครางสัยชี้<br>๑ ครางสัยชี้<br>๑ คราง | ษัท ปุตท. จำกัด (มา<br>กข้าระ /Due Date<br>s (Bank) / สาขา (Bi<br>s (Bank) / สาขา (Bi<br>s (Sanka) / สาขา (Bi<br>s (Sanka) / สาข) / สาขา (Bi<br>s (Sanka) / สาขา (Bi<br>s (Sanka) / สาข) / สาขา (Bi<br>s (Sanka) / สาขา (Bi<br>s (Sanka) / สาข) / สาขา (Bi<br>s (Sanka) / สาข) / สาขา (Bi<br>s (Sanka) / สาข) / สาข) / สาขา (Bi<br>s (Sanka) / สาข) / สาข) / สาขา (Bi<br>s (Sanka) / สาข) / สาขา (Bi<br>s (Sanka) / สาข) / สาข) / สาข) / สาข) / สาขา (Bi<br>s (Sanka) / สาข) / สาข) / สาข) / สาข) / สาข) / ส                                                                                                    | หาชน)<br>: : 15 กุมภาพัท<br>ranch)<br>มิล (Cross Bank<br>เกษณฑิตอนค์ จำลือ<br>เกษณฑิตอนค์ จำลือ<br>เกษณฑิตอนค์ เรื่อง<br>เกษณฑิตอนค์ เรื่อง<br>เกษณฑิตอนค์ เรื่อง                                                                                                    | เร็ 2566<br>จำนวนเงินที่<br>เลขที่เร็ค (Chec<br>: Bill Payment)<br>:<br>: Bill Payment)<br>:<br>: อาหารปลด<br>: อาหารปลด<br>:<br>: อาหารปลด<br>:<br>:<br>:<br>:<br>:<br>:<br>:<br>:<br>:<br>:<br>:<br>:<br>:<br>:<br>:<br>:<br>:<br>:<br>:                                                                                                    | ว วัหัง<br>วรหัง<br>เรื่อง ชาวะ (บาท)<br>- เจ็คร้อยาม<br>- เจ็คร้อยาม<br>เชิง (บาท)<br>- เจ็คร้อยาม<br>- เจ็คร้อยาม                                                                                                    | วันจั<br>ข้างอิง ()<br>ค่าธรรม<br>เคาน์เต<br>พัทสานา<br>Mobile                   | /Date :                                                                                                    | สำหรับธนาส<br>1366000000<br>1501200000<br>750.0<br>รบท1)<br>940001601511<br>เกิน 20 บาท<br>1ternet Bankii<br>กัน 5 บาท                                                                                                    |  |

- ผู้ประกอบการ นำใบแจ้งชำระ พร้อมแนบแบบแสดงรายการภาษีบำรุงกรุงเทพมหานครสำหรับ น้ำมันฯ (ภน.03) ไปยื่นให้กับเจ้าหน้าที่ที่สำนักงานเขต/กองการเงิน
- 5) เจ้าหน้าที่กรุงเทพมหานคร บันทึกรับเงินตามใบแจ้งชำระ
- 6) ผู้ประกอบการ เลือกวิธีการชำระเงิน ดังนี้
  - เงินสด
  - ธนาณัติ
  - เช็ค
  - บัตรเครดิต/เดบิตผ่านเครื่อง EDC
  - QR Code ผ่านเครื่อง EDC
- 7) ผู้ประกอบการรับใบเสร็จรับเงิน

89 Cosmo Office Park Building, Floor 6 Room I, Popular Road, Tambol Banmai, Pakkred, Nonthaburi 11120 Tel. 0 2059 0471 – 2 Fax 0 2059 0473 www.primes.co.th

Prime Solution and Services Co., ltd.